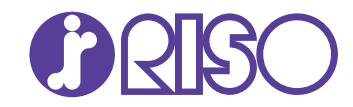

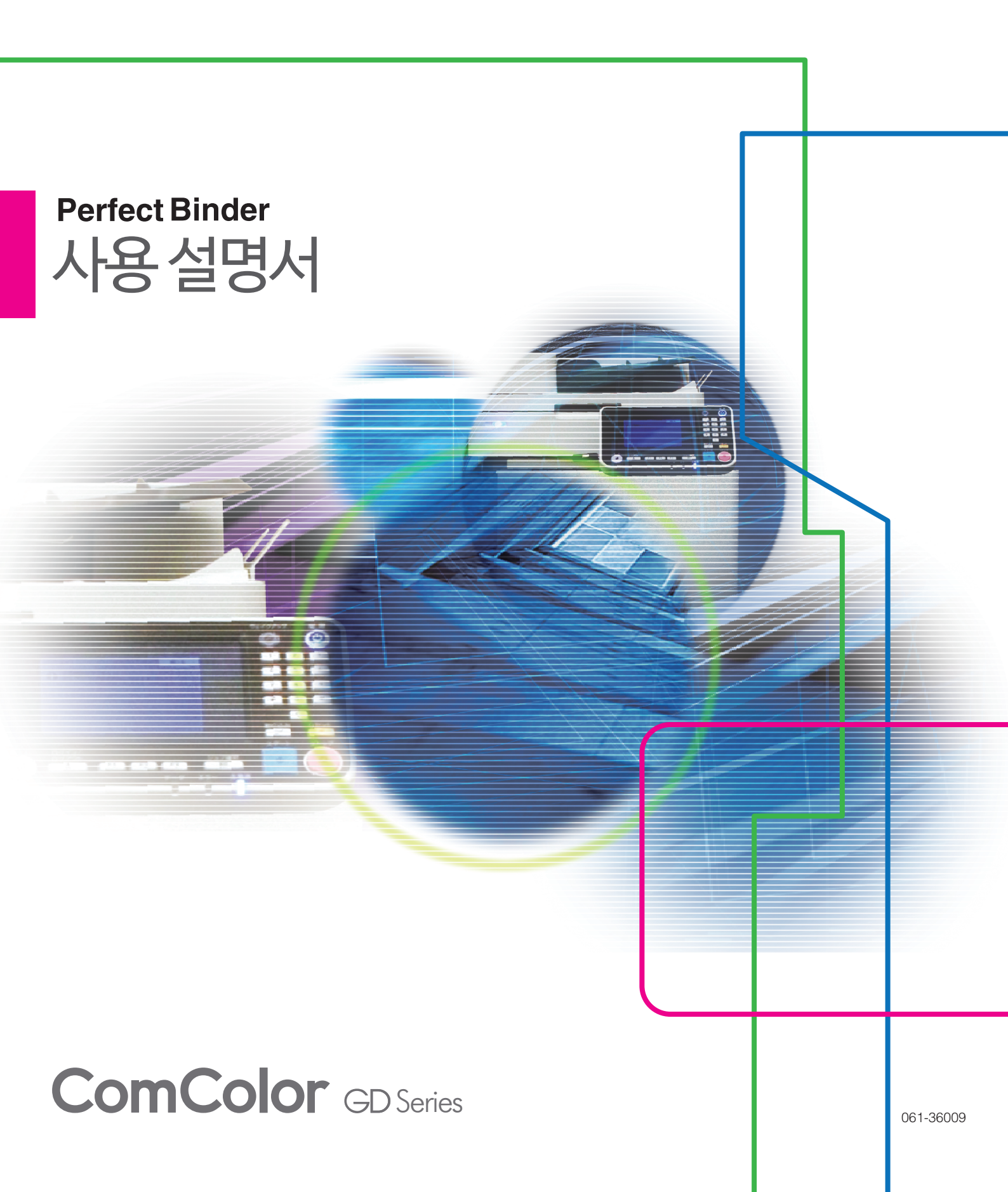

모델 : Perfect Binder G10 (200)

이 기기는 업무용 (A 급 ) 전자파적합기기로서 판매자또는 사용자는 이 점을 주의하시기 바라며, 가정외의지역에서 사용하는 것을 목적으로 합니다.

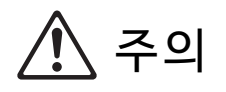

안전상 주의사항을 확인하기 위해 제품 사용 전에 반드시 이 설명서를 읽으시기 바랍니다. 이 안내서를 읽은 후에 나중에 참조할 수 있도록 잘 보관하십시오.

# 본 설명서에 관한 정보

#### 서문

Perfect Binder를 구입해 주셔서 감사합니다. Perfect Binder는 완전한 제본을 수행하는 RISO 프린터(ComColor GD 시리즈)에 연결할 수 있는 장치입니다. 인쇄된 표지와 본문 페이지로 소책자를 만들 수 있을 뿐만 아니라 전용 소프트웨어 또는 프린터 드라이버를 사 용하여 Microsoft Word 파일이나 PDF 파일을 인쇄하여 제본할 수도 있습니다. 본 제품을 사용하기 전이나 사용 중에 문제가 있는 경우 본 설명서의 관련 내용을 읽으십시오. 오랫동안 본 제 품과 본 설명서를 사용해 주시길 바랍니다.

#### Perfect Binder는 다음의 두 설명서를 제공해 드립니다.

#### ● 사용 설명서(본 설명서)

본 설명서에서는 각 기능의 설정, 조작 및 사양에 대해 설명합니다. 또한 본 설명서에서는 소모품의 취급 및 교체 방법과 문제 발생 시 수행할 조치에 대해 설명합니다.

#### ● 애플리케이션 설명서

본 설명서에서는 "표지 데이터"와 "본문 페이지 데이터"를 로드하여 제본 데이터를 작성하는 방법에 대해 설명합 니다.

본 설명서에서는 Perfect Binder를 연결할 때 필요한 정보에 대해 설명합니다. 제본 기능과 관련이 없는 프린터 설정은 ComColor GD 시리즈 프린터 설명서를 참조하십시오.

이 설명서는 주로 조판 등 쉽게 편집할 수 있게 해주는 "Perfect Binding Software"를 사용하는 작업에 대 해 설명합니다. 또한 제본을 간소화하는 프린터 드라이버 또는 PostScript 3 호환 전용 프린터 드라이버를 통해 원하는 애플리케이션으로 작성된 원본 데이터를 전송할 수 있습니다(인쇄 컨트롤러 옵션이 설치된 경우). 제본 데이터 및 구성에 대한 항목을 전송하는 방법에 대한 자세한 내용은 "프린터 드라이버 사용" (p. 1-4) 또는 인쇄 컨트롤러 사용 설명서(ComColorExpress FS2000C)를 참조하십시오.

#### 본 설명서에 대하여

(1) 이 설명서는 RISO KAGAKU CORPORATION의 허가 없이 전체 또는 일부를 복제할 수 없습니다.

(2) 본 설명서의 내용은 제품 개선으로 인해 예고 없이 변경될 수 있습니다.

(3) RISO KAGAKU CORPORATION은 본 설명서 또는 기기를 사용하는 모든 결과에 대해 책임을 지지 않습니다.

#### 상표권

Microsoft, Windows 및 Microsoft Word는 미국 및/또는 기타 국가에서 사용되는 Microsoft Corporation의 등록 상표 또는 상표입니다.

PostScript는 미국 및/또는 기타 국가에서 Adobe Systems Incorporated의 상표 또는 등록 상표입니다. (), ()), ()), ComColor 및 FORCEJET는 미국 및 기타 국가에서 RISO KAGAKU CORPORATION의 상표 또는 등록 상

표입니다.

기타 회사 이름 및/또는 상표는 각 회사의 등록 상표 또는 상표입니다.

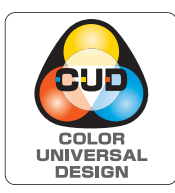

#### Color Universal Design 인증 취득

Perfect Binder(본 장치)는 Color Universal Design Organization(CUDO)에서 제정한 색상 인식에 대한 개인차와 상관없이 더 많은 사람들에 대한 가시성을 개선하는 Color Universal Design을 고려하여 제작한 인증입니다.

## 본 설명서에 사용되는 기호, 표기법 및 스크린샷

■ 본설명서에 사용되는 기호

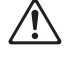

본 기기의 안전한 사용을 위해 주의해야 할 주의 사항을 나타냅니다.

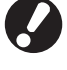

Ŵ

주의를 요하거나 금지된 중요한 사항을 나타냅니다.

유용하거나 추가된 정보를 나타냅니다.

#### ■ 키와 버튼 명칭

운영 패널의 물리적 키와 터치 패널 화면의 버튼, 컴퓨터 운영 화면의 버튼/항목 명칭은 꺾쇠 괄호[]로 나타냅니다.

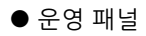

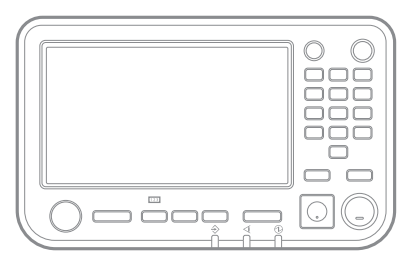

예: [정지] 키를 누릅니다.

● 터치 패널 화면

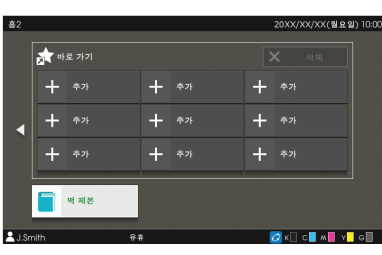

예: [떡 제본]을 터치합니다.

| : (물기찾기 (권이아웃) 8 | /표종 이미지 고급 |             |      |
|------------------|------------|-------------|------|
| 제 설정             | 제문면:       | 오프섯 출력:     |      |
|                  | A 24       | OFF         | Ŧ    |
|                  |            |             |      |
|                  | 세부사망       | 간지:         |      |
|                  |            | OFF         | w    |
|                  | OPP ~      |             | 세부사함 |
|                  |            | 표지 추가       |      |
|                  | 売 れ:       |             | 세부사합 |
| A4 -> A4 (100    | N) orr     | 書력 응지합:     |      |
|                  |            | 자동          | -    |
|                  | 월기i        |             | 세부사항 |
|                  | OFF v      | 🗌 술덕 용지함 연속 |      |
|                  |            | ✓ 완전한 제분    |      |
|                  | AND BR.    |             | 세부사합 |
|                  | and de-    |             |      |
|                  | OFF        |             |      |
|                  | 세부사합       |             |      |
|                  |            |             |      |
|                  |            |             |      |

예: [완전한 제본]에 체크를 표시합 니다.

■ 본설명서에 사용되는 그림

본 설명서에 포함된 스크린 샷과 그림은 프린터 모델이나 연결된 선택형 장비 등의 사용 환경에 따라서 실제와 다를 수 있습니다.

목차

1장

|             | 계 관안 성모                                  |                 |
|-------------|------------------------------------------|-----------------|
|             | 본 설명서에 사용되는 기호, 표기법 및 스크린샷               |                 |
| 안전상 주의      | 의사항                                      |                 |
|             | 경고 심볼                                    |                 |
|             | 전원 플러그                                   |                 |
|             | 설치 위치                                    |                 |
|             | 전원 연결                                    |                 |
|             | 취급                                       |                 |
|             | 주의 라벨                                    |                 |
| 사용전         |                                          |                 |
|             | 설치 위치                                    |                 |
|             | 전원 연결                                    |                 |
|             | 필요 간격                                    |                 |
|             | 취급                                       |                 |
|             | 소모품 모관 및 취급 주의사항                         | 1               |
|             | 사용안 소모둠 저리                               | 1.<br>1.        |
|             | 사용 가능안 용직<br>게비티 스케지이 친구                 | ا<br>۱۰         |
|             | 제온된 오직자의 취급<br>표리더에 대하 계하                |                 |
| 부분 명칭       |                                          |                 |
| Perfect Riv | 소 TO ··································· | 11              |
| 떠게보         |                                          |                 |
| ㅋ세근         | 게머니니                                     | IC              |
|             | 세온 방법                                    | ۲۵ ۱۵<br>۱۰     |
|             | 중이<br>그지 겨르                              | ۲۵ ۲۵<br>۲۲     |
| 게보 즈비       | 비지 정도                                    | 20 20<br>مر     |
| 세근 관리       |                                          | <b>۲</b>        |
|             | 신원 공급 상시<br>자키 사태                        | 2               |
|             | 경직 경대<br>보므 페이지/표지 넘기 (스도 떠 제보 피나셔)      | Za<br>23        |
|             | 손눈 페이지/표지 좋기 (구승 두 세손 피디저)               | Z.              |
| 제본          | •••••••••••••••••••••••••••••••••••••••  | 1- <sup>-</sup> |
| Perfect Bir | nding Software의 기본 조작                    | 1-:             |
|             | 라이버 사용                                   | 1-              |
| 프린터 드려      |                                          |                 |
| 프린터 드리      | 프린터 구성 설정                                |                 |
| 프린터 드리      | 프린터 구성 설정<br>표지 및 본문 페이지에 원본 데이터 할당      | 1<br>1          |

|     | [완료 중] 탭            |      |
|-----|---------------------|------|
|     | 제본 작업 수행            | 1-8  |
|     | 인쇄 중에 설정 변경하기       |      |
|     | 대기 작업의 설정 변경        |      |
|     | 제본 기능 설정하기          |      |
|     | 관리자 메뉴 설정           | 1-11 |
|     | Perfect Binder 설정   |      |
|     | Perfect Binder 표지설정 |      |
|     |                     |      |
| 2장  | 유지 관리               |      |
|     | 소모품 교체하기            | 2-2  |
|     | 접착 시트 교체하기          |      |
|     | 필터 교체하기             |      |
|     | 컷 쓰레기 처리하기          |      |
|     | 장치 청소               | 2-7  |
|     | 문제점 해결              | 2-8  |
|     | 걸린 용지를 제거할 때의 주의사항  |      |
| っっト | 님 큰                 | 2_1  |
| 2.9 | 十                   |      |
|     | 사양                  | 3-2  |
|     | 소모품                 | 3-4  |
|     | 소모품 종류              |      |
|     | 색인                  |      |
|     |                     |      |

# 안전상 주의사항

이 항은 장치의 안전한 사용을 위해 따라야 할 항목들에 대해 기술합니다. 장치를 사용하기 전에 본 항을 먼저 읽Perfect Binder 사용 설명서으시기 바랍니다.

## 경고 심볼

장치를 적합하게 사용하고 상해 및 재산 피해를 예방하기 위해 다음 경고 심볼을 사용합니다. 이해를 위해 설명 서를 읽기 전에 먼저 심볼의 의미를 읽어 보시기 바랍니다.

| ⚠️경고 | 이 심볼을 무시함으로 인해 잘못 취급할 경우 사망 또는 심각한 상해를 야기할 수<br>있음을 표시합니다. |
|------|------------------------------------------------------------|
| ⚠주의  | 이 심볼을 무시함으로 인해 잘못 취급할 경우 상해 또는 재산 피해를 야기할 수<br>있음을 표시합니다.  |

심볼의 예

| $\bigcirc$ | ○ 심볼의 예 심볼은 금지된 행동을 표시합니다. 특정한 금지 행위는 심볼 내부 또는 옆에 그<br>려져 있습니다. (좌측 그림은 분해를 금지한다는 표시입니다.)                  |
|------------|----------------------------------------------------------------------------------------------------|
|            | 이 ● 심볼은 강제 조처 또는 지시사항을 표시합니다.<br>특정 지시사항은 심볼 내부에 그려져 있습니다. (좌측 그림은 전기 콘센트에서 전원 플러그를<br>제거하라는 지시사항을 표시합니다.) |

## 전원 플러그

본 장치 외에 프린터와 프린터에 연결되는 장치 옵 션에는 전원 플러그가 있습니다.

### 설치 위치

# ⚠ 주의

- 편평하거나 안정된 표면에 장치를 배치합니다. 그렇지 않으면, 장치가 기울거나 넘어져서 부상을 일으킬 수 있습니다.
- 장치를 먼지나 습기가 많은 곳에 배치하지 마십시오. 그렇지 않으면 화재나 전기 충격이 발생할 수도 있습 니다.

### 전원 연결

# ⚠ 경고

- 장치 전원의 사양을 확인한 후 충분한 여유를 두고 전원을 사용합니다. 그렇지 않으면 화재나 전기 충 격이 발생할 수도 있습니다.
- 사용 중인 전기 콘센트에 다른 전기 제품을 연결하 지 마십시오.
- 전기 콘센트에 전원 코드를 연결하고 이 장치 하나만 사용하십시오. 연장 코드 사용이 불
   가피할 경우, 5 m를 초과해서는 안 됩니다. 그렇지 않으면 화재나 전기 충격이 발생할 수도 있습 니다.
- 전원 코드를 손상시키거나 재구성하지 마십 시오. 코드에 무거운 물체를 올려놓거나 코 드를 잡아당기거나 강제로 구부리는 것은 코 드를 손상시켜 화재나 전기 충격을 일으킬 수 있습 니다.
- 본 제품과 함께 공급된 전원 코드는 이 장치에서만 사용할 수 있습니다. 다른 전기 제품에 사용해서는 안 됩니다. 그렇지 않으면 화재나 전기 충격이 발생할 수도 있 습니다.
- 손이 젖어있을 경우, 전원 코드를 꼽거나 뽑지 마십 시오. 그렇지 않으면 전기 충격을 일으킬 수도 있습 니다.

# 

- 연결이 느슨해지지 않도록 프린터 주요 장치에 부착 된 선택형 연결 콘센트에 플러그를 안전하게 연결하 십시오.
- 전원 코드를 뽑을 때 잡아당기지 마십시오. 그렇지 않으면 손상될 수 있으며 화재나 전기 충격이 발생 할 수도 있습니다. 전원 코드를 뽑을 때 반드시 플러 그 부분을 잡도록 하십시오.
- 휴일 등 장치를 장기간 사용하지 않을 경우, 안전을 생각하여 전원 코드를 전기 콘센트에서 뽑아 두십시 오.
- 적어도 일 년에 한번씩은 전원 소켓을 전기 콘센트 에서 뽑아 플러그 연결구멍과 주변을 청소해 주십시 오.
   이러한 부위에 먼지가 쌓일 경우 화재가 발생할 수 도 있습니다.

### 취급

# ⚠ 경고

- 물통이나 금속 물체를 장치에 올려 놓지 마십시오. 물이 장치 내부에 떨어지거나 금속 물체가 안으로 떨어질 경우, 화재나 전기 충격이 발생할 수도 있습 니다.
- 커버를 제거하지 마십시오. 그렇지 않으면 내부의 고압 부분으로 인해 전기 충격을 받 을 수도 있습니다.
- 임의로 장치를 분해하거나 재구성하지 마십시오. 그 렇지 않으면 화재나 전기 충격이 발생할 수도 있습 니다.
- 금속 물질이나 가연성 물질을 개구부를 통해 장치 내부로 삽입 또는 떨어뜨리지 마십시오. 그렇지 않 으면 화재나 전기 충격이 발생할 수도 있습니다.
- 장비 내부로 무엇인가가 떨어지면 운영 패널 에서 즉시 [전원] 키를 길게 눌러 작동 스위 치를 내린 다음 주 전원 스위치를 끄십시오.
   이후 전원 코드를 모두 떼어내고 판매자 또는 공인 서비스 담당자와 상담하십시오. 계속된 사용은 화재 나 전기 충격을 야기할 수도 있습니다.
- 과도한 열, 연기 또는 악취가 발생하는 동안 장비를 계속 사용하는 드문 경우에는 화재가 발생하거나 감전이 일어날 수 있습니다.
   즉시, 운영 패널의 [전원] 키를 길게 누르고, 작동 전 원을 내리고, 주 전원 스위치를 끄십시오. 그 다음에 는 전원 코드를 모두 분리하고 판매자 또는 공인 서 비스 담당자와 상담하십시오.

# ⚠ 주의

- 본문 스택부나 소책자 슬롯 주변에 손가락을 넣지 마십시오. 그렇게 하지 않으면 부상을 입을 수 있습니다.
- 장치를 이동할 때에는 판매자 또는 공인 서비스 담 당자와 상담하십시오. 강제로 장치를 이동하려고 하면 장치가 넘어져서 부 상을 입을 수 있습니다.
- 장치를 사용 중에는 적절히 환기를 시키십시오. 몸 상태가 좋지 않다고 느낄 경우 즉시 신선한 공기를 마실 수 있는 장소로 이동하십시오.
- 평소와 다른 느낌이 들 경우 즉시 의사에게 진찰을 받으십시오.
- 고온 주의 라벨이 부착된 주변의 온도는 매우 높습 니다. 라벨 주위를 만지지 마십시오. 또한, 장시간 가동 시 뜨거워지는 어떤 부분도 만지 지 마십시오. 그렇지 않으면 화상을 입을 수 있습니 다.
- 출력 용지함에 발이 걸리지 않도록 주의하십시오.
   발이 걸리면 넘어지거나 상해를 입을 수 있습니다.
- 물체를 장치에 올려 놓지 마십시오. 장치 내부의 히 터에서 나오는 열로 인해 물체가 변형되거나 손상될 수 있습니다.

### 주의 라벨

안전한 사용을 위해 아래의 주의 라벨이 장치에 부착되어 있습니다. 이 장비를 작동 또는 유지하려면 안전한 사 용을 위해 주의 라벨의 지시사항을 읽어 보십시오. 주의 라벨을 제거하거나 더럽히지 마십시오. 주의 라벨이 장 치에 부착되어 있지 않거나 읽을 수 없는 상태인 경우 판매자 또는 공인 서비스 담당자와 상담하십시오.

■ 주의 라벨의 위치

주의 라벨 (경고)의 위치는 아래와 같습니다.

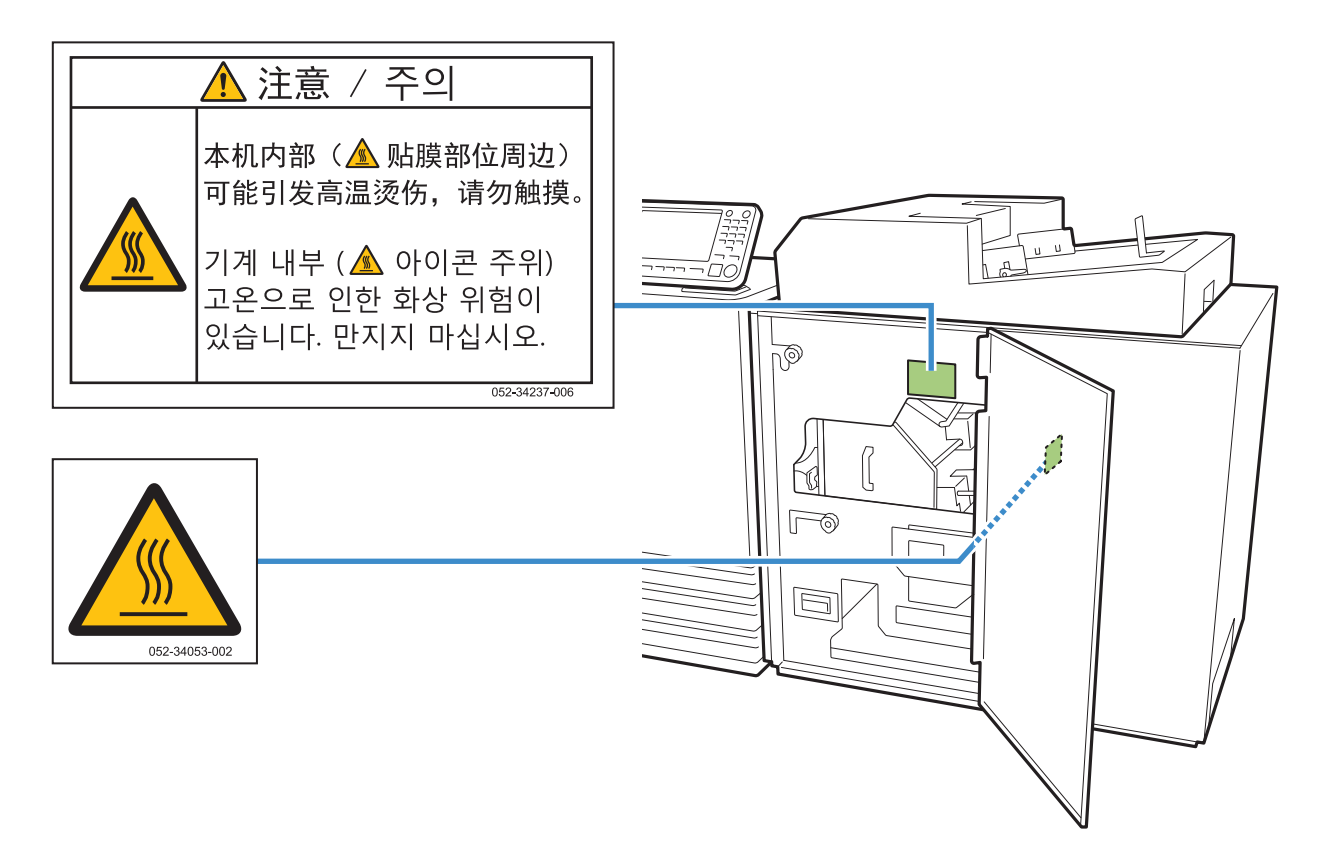

#### ■ 라벨 상세 정보

주의 라벨이 부착된 위치의 온도는 높습니다. 몸에 닿으면 화상을 입을 수 있습니다.

🔨 장치를 중지한 직후에는 맨손으로 장치를 만지지 마십시오.

• 장치를 만질 때에는 내열성 장갑을 착용하십시오. 장갑을 착용하지 않은 경우에는 장치가 완전히 식었는지 확인 하십시오.

# 사용전

이 항에서는 장치를 사용하기 전에 반드시 준수해야 할 유의사항에 대해 기술합니다.

# 설치 위치

다음 주의사항을 준수하시기 바랍니다.

- 판매자는 인도 후 장치에 대한 적절한 설치 위치를 결정하는 데 도움을 줍니다.
- 장치를 이동할 때에는 서비스 직원에게 연락하십시 오.
- 다음 위치에서는 장치를 설치하지 마시기 바랍니다. 그렇지 않으면 부정확한 작업, 기능 불량 또는 사고 를 유발할 수 있습니다.
  - 창 근처 등 직사광선이나 과도한 빛에 노출되는 장소
     (그러한 경우를 피할 수 없으면 창을 투과하는 빛을 막아주는 커튼을 설치할 것)
  - 갑작스런 온도 변화에 노출되는 장소
  - 과도하게 덥거나 습하거나 춥거나 건조한 장소
  - 불이나 열에 가까운 장소
  - 에어컨의 차가운 공기, 히터의 뜨거운 공기, 방사열 등에 직접 노출되는 장소
  - 공기 투과성이나 환기 상태가 열악한 장소
  - 먼저가 많은 장소
  - 과도한 진동에 노출되는 장소
- 바닥의 수평 상태가 다음의 명시된 범위 내에 있는 장소에 장치를 설치하십시오. 설치면 수준: 2도 이하
- 다음 환경 조건 하에서 장치를 운용하십시오.
   온도 범위: 15 °C 30 °C
   습도 범위: 40% 70% RH (비응축)

### 전원 연결

다음 주의사항을 준수하시기 바랍니다.

- 연결이 느슨해지지 않도록 프린터 주요 장치에 부착 된 선택형 연결 콘센트에 플러그를 안전하게 연결하 십시오.
- 장치를 전기 콘센트 근처에 설치하십시오.
- 본 장치의 주 전원 스위치가 켜졌으면 장치 전원은 프린터 전원과 함께 켜지고 꺼집니다.

## 필요 간격

#### ■ 프린터 및 Perfect Binder

작동과 소모품 교체 및 유지 관리를 위해 충분한 공간을 확보하십시오.

• 전면에서 바라본 보습

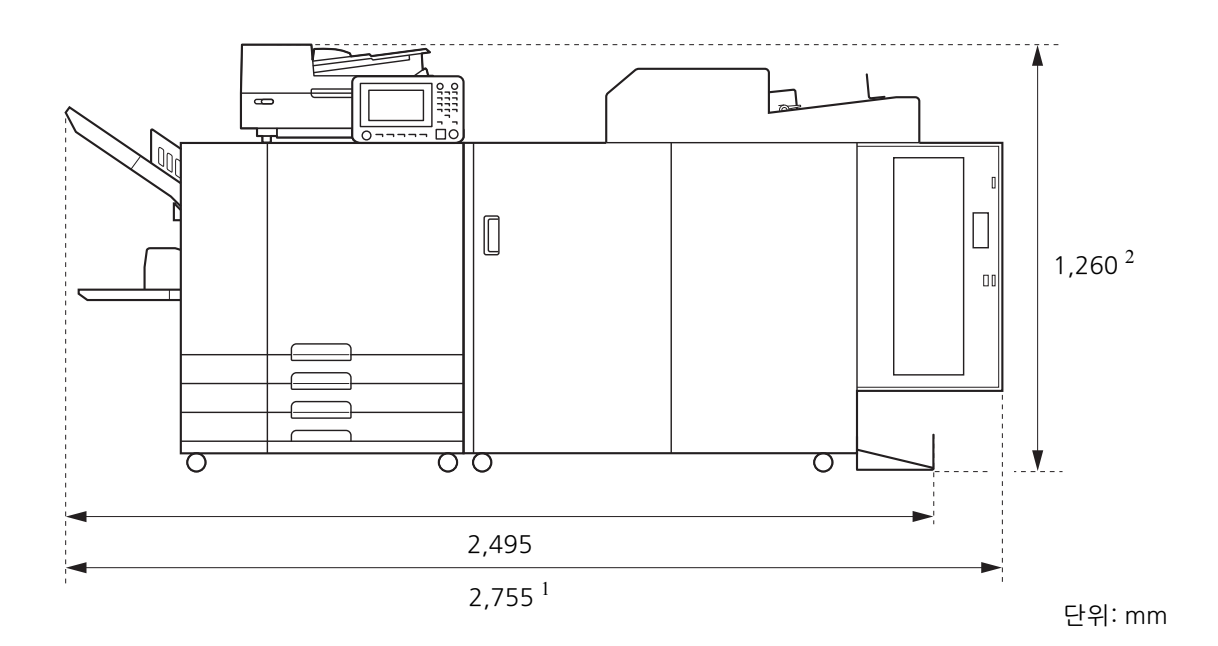

• 측면에서 바라본 보습

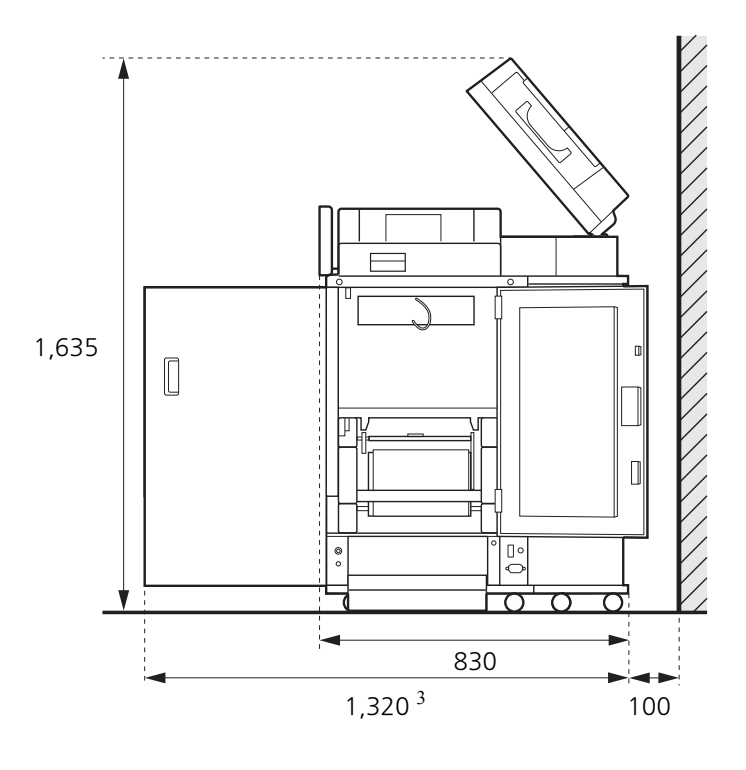

단위: mm

크기는 사용하는 선택형 장비에 따라 다양합니다.

| 1  | 프린터 및 Perfect Binder                              | 2,755 mm |
|----|---------------------------------------------------|----------|
| 너비 | 프린터 , Perfect Binder 및 스캐너 ( 특수 스캐너 스탠드를 사용할 경우 ) | 2,755 mm |
|    | 프린터 , Perfect Binder 및 오프셋 스테이플 트레이               | 2,975 mm |
|    | 프린터 , Perfect Binder 및 대용량 급지 유닛                  | 3,100 mm |
| -  |                                                   |          |
| 2  | 프린터 및 Perfect Binder                              | 1,160 mm |
| 높이 | 프린터 , Perfect Binder 및 스캐너 ( 특수 스캐너 스탠드를 사용할 경우 ) | 1,260 mm |
|    | 프린터 , Perfect Binder 및 오프셋 스테이플 트레이               | 1,345 mm |
|    |                                                   |          |
| 3  | 프린터 및 Perfect Binder                              | 1,240 mm |
| 깊이 | 프린터 , Perfect Binder 및 스캐너 ( 특수 스캐너 스탠드를 사용할 경우 ) | 1,320 mm |
|    | 프린터 , Perfect Binder 및 대용량 급지 유닛                  | 1,240 mm |

### 취급

- 운전 중 주 전원을 끄거나 장치의 전원 플러그를 뽑지 마십시오.
- 작업 중 덮개를 열지 마십시오.
- 장치를 이동하지 마십시오.
- 장치에는 정밀 부품과 회전성 부품이 포함되어 있습니다. 따라서 설명서에 기술되어 있지 않은 방식으로 작동시키 지 마십시오.
- 무거운 물체를 장치에 올려놓거나 장치에 강한 충격을 가하지 마십시오.
- 덮개를 부드럽게 열고 닫으십시오.
- 본 장치 전원의 주 전원을 껐다가 주 전원을 켤 경우에는 프린터 운영 패널의 [전원] 키를 끈 후에 켜십시오.

### 소모품 보관 및 취급 주의사항

- 다음 장소에서는 접착 시트와 필터를 보관하지 마십시오. 이 품목은 적절한 환경에 보관하십시오.
  - 창가와 같이 직사광선에 노출되거나 과도하게 밝은 장소(불가피할 경우, 창문에 커튼을 설치하고 온도가 5 °C ~ 35 °C 사이인 장소에 보관할 것)
  - 갑작스런 온도 변화에 노출되는 장소
  - 과도하게 덥거나 습하거나 춥거나 건조한 장소
- 장치의 작업 환경과 소모품의 보관 온도를 유지하고 소모품을 구매한 후 제조일자를 확인하여 가능한 한 빠른 시일 내에 사용하십시오.

## 사용한 소모품 처리

모두 사용한 접착 시트(접착 시트 심, 필름) 및 필터 (보조 필터, 기본 필터)는 지역 규정에 따라 폐기하 십시오.

자세한 정보는 판매자 또는 공인 서비스 담당자와 상담하십시오.

| 접착 시트       |         |  |  |
|-------------|---------|--|--|
| 부분          | 재질      |  |  |
| 접착 시트       | 플라스틱    |  |  |
| 심           | 용지      |  |  |
| 시트 홀더       | 플라스틱    |  |  |
| 릴리스 라이너/롤 심 | 플라스틱/용지 |  |  |

| 필터        |              |  |  |
|-----------|--------------|--|--|
| 부분        | 재질           |  |  |
| 보조 필터/프레임 | 플라스틱, 활성탄/용지 |  |  |
| 기본 필터     | 플라스틱         |  |  |

# 사용 가능한 용지

#### 표지

다음 유형과 크기의 용지를 표지로 사용하도록 넣을 수 있습니다.

#### ■ 표지 유형 및 크기

| 항목               | 일반 용지, 재활용지                                                                                                    |
|------------------|----------------------------------------------------------------------------------------------------|
| 무게 <sup>1</sup>  | 급지 트레이: 80 g/m <sup>2</sup> - 104 g/m <sup>2</sup><br>표준 트레이/표지 인서터:<br>80 g/m <sup>2</sup> - 210 g/m <sup>2</sup> |
| 질감 방향<br>(용지 질감) | 가로결 용지(짧은 면에 평행)                                                                                                   |
| 용지 뒤틀림           | 5 mm 이하                                                                                                    |

| 표지 크기 <sup>2</sup> | [표준 크기]                      |  |  |
|--------------------|------------------------------|--|--|
|                    | 표지(여분을 잘라낸 경우):              |  |  |
|                    | A5 세본:                       |  |  |
|                    | 210 mm × 307 mm - 342 mm     |  |  |
|                    | B5 제본:                       |  |  |
|                    | 257 mm × 374 mm - 409 mm     |  |  |
|                    | A4 제본:                       |  |  |
|                    | 297 mm × 430 mm - 465 mm     |  |  |
|                    | Letter 제본:                   |  |  |
|                    | 279.4 mm × 441.8 mm -        |  |  |
|                    | 476.8 mm                     |  |  |
|                    | 표지(여분을 그대로 둔 경우):            |  |  |
|                    | A5 제본:                       |  |  |
|                    | 210 mm × 298.5 mm - 398 mm   |  |  |
|                    | B5 제본:                       |  |  |
|                    | 257 mm × 365.5 mm - 432 mm   |  |  |
|                    | A4 제본:                       |  |  |
|                    | 297 mm × 421.5 mm - 460 mm   |  |  |
|                    | Letter 크기 제본:                |  |  |
|                    | 279.4 mm × 433.3 mm - 466 mm |  |  |

- 소책자(표지 등)의 두께가 20 mm 이상인 경우, 105 g/m<sup>2</sup> 이상의 용지를 사용할 것을 권장합니다.
- 2 표지의 길이는 제본할 본문 페이지의 두께에 따라 달라 집니다. 표지 여분을 남기면 본문 페이지를 감싸는 표 지 여분을 남기지 않는 길이의 용지를 사용할 수 없습 니다.

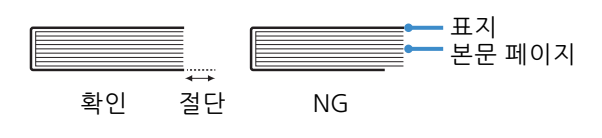

· 사 Cc

• 사용 가능한 용지에 대한 자세한 내용은 ComColor GD 시리즈 프린터 설명서를 참조하 십시오.

### 본문 페이지

다음 유형과 크기의 용지를 본문 페이지로 사용하도 록 넣을 수 있습니다.

#### ■ 본문 페이지의 유형 및 크기

| 항목               | 일반 용지, 재활용지                                                                                                    |  |  |
|------------------|----------------------------------------------------------------------------------------------------|--|--|
| 용지 무게            | 급지 트레이: 52 g/m <sup>2</sup> - 104 g/m <sup>2 1</sup><br>표준 트레이/본문 스택부:<br>52 g/m <sup>2</sup> - 128 g/m <sup>2 2</sup>                 |  |  |
| 질감 방향<br>(용지 질감) | 세로결 용지(긴 면에 평행)                                                                                                    |  |  |
| 용지 뒤틀림           | 5 mm 이하                                                                                                    |  |  |
| 크기 <sup>3</sup>  | [표준 크기]<br>A5 (210 mm × 148 mm)<br>B5 (257 mm × 182 mm)<br>A4 (297 mm × 210 mm)<br>Letter (279.4 mm × 215.9 mm)                        |  |  |
| 소책자의 두께          | 1.5 mm - 30 mm<br>15 - 500매(일반 용지와 재생 용지<br>를 사용할 경우 15 - 300매<br>(85 g/m <sup>2</sup> ). 단, 제본 가능한 용지 수<br>는 용지 종류에 따라 달라질 수 있음<br>.) |  |  |

1 A5-LEF(long edge feed)는 사용할 수 없습니다.

2 A5-LEF: 64 g/m<sup>2</sup> - 128 g/m<sup>2</sup>

3 본문 페이지의 크기는 제본 크기임

# - 표지 및 본문 페이지의 크기에 대한 주의 사항 이 문서에서 제본하려는 표지 및 본문 페이지의 크기는 (너비)×(길이)mm의 형식으로 표현 됩니다.

길이

### 제본된 소책자의 취급

본 장치로 제본된 소책자를 직사광선, 고온, 높은 습 도에 노출된 장소 또는 밀폐된 장소에 보관하면 풀 이 벗겨지고 본문 페이지가 떨어질 수 있습니다. 소책자는 직사광선, 고온, 높은 습도에 노출되는 장 소를 피하고 밀폐되지 않은 환경에 보관하십시오.

## 프린터에 대한 제한

표지의 원본 데이터는 급지 트레이 없이 프린터에서 사용할 수 없습니다. 표준 트레이를 사용할 때만 Perfect Binder가 프린터에 연결된 경우 제본 전 표지 인서터에 인쇄된 표지를 넣습니다. 사용 가능한 용지 유형과 크기는 용지를 넣는 장소에 따라 다릅니다. 자세한 내용은 "사용 가능한 용지" (p. 12) 를 참조하십시오.

| 프린터                                         | 표준 트레이     | 급지 트레이     | 표지 인서터       | 제본 크기               |
|---------------------------------------------|------------|------------|--------------|---------------------|
| 급지 트레이가 있는 모델<br>ComColor GD9630/<br>GD7330 | 본문<br>미지   | 표지         |              | B5/A5               |
|                                             | 표지         | 본문 페<br>이지 |              | A4/B5/Letter        |
|                                             | 본문 페<br>이지 |            | 표지<br>(1997) | A4/B5/A5/<br>Letter |
|                                             |            | 본문 페<br>이지 | 표지           | A4/B5/Letter        |
| 급지 트레이가 없는 모델<br>ComColor GD9631            | 본문 페<br>이지 |            | 표지           | A4/B5/A5/<br>Letter |

#### -용지 질감 -

사용하십시오.

용지에는 세로결 용지와 가로결 용지의 두 가지 유형이 있습니다 . 용지 질감은 용지 성형 프로세스에서 형성된 섬유 의 방향으로서 떡 제본 마무리에 영향을 줍니다 .

표지 : 가로결 용지 ( 권장 )

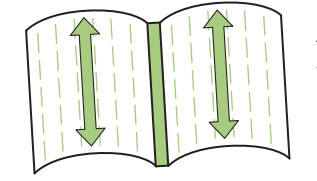

용지 섬유가 용지의 짧은 면에 평행

세로결 용지를 표지로 사용하는 경우 접은 부분 (표지 등)에 물결 모양이 생 겨 소책자가 말끔하게 제본되지 않습니다. 또한 소책자를 반복적으로 열고 닫 으면 쉽게 손상됩니다. 가로결 용지를 본문 페이지로 사용하는 경우 용지 강직 성 때문에 소책자를 펼치기 어렵습니다. 또한 소책자를 펼 경우에 제본된 부분 에서 본문 페이지가 떨어져 나갈 수 있습니다. 용지 질감이 소책자의 긴 면에 평행하도록 표지에는 가로결 용지를 사용하고 본문 페이지에는 세로결 용지를

본문 페이지 : 세로결 용지 (권장)

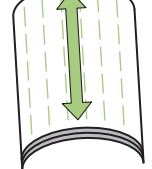

용지 섬유가 용지의 긴 면에 평행

본문 페이지: (세로결 용지)

표지: (가로결 용지)

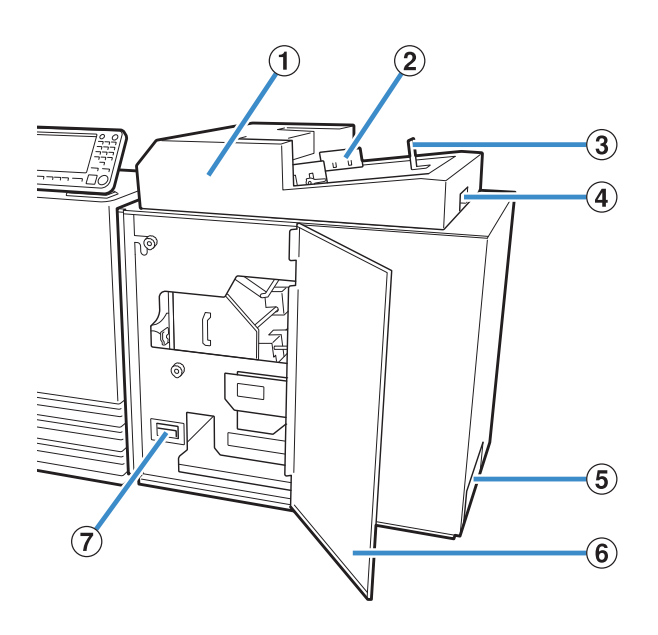

- 표지 인서터 수동 제본에 사용할 표지를 설정합니다.
- ② 사이드 가이드 표지 너비에 맞도록 조절하여 용지를 가지런히 정렬합 니다.
- ③ 엔드 가이드 표지 끝에 맞도록 조절하여 용지를 가지런히 정렬합니 다.
- ④ 표지 인서터 오픈 레버 표지 인서터를 밀어 넣을 때 사용합니다.
- ⑤ 소책자 슬롯 제본된 소책자가 출력됩니다.
   ⑥ 전면 커버

신연 거미 이 커버를 열고 걸린 용지나 표지 쓰레기통에 있는 컷 쓰레기를 제거합니다.

- ⑦ 표지 쓰레기통
   표지에서 잘라낸 부분(컷 쓰레기)을 모아둡니다.
- ⑧ 본문 스택부
   수동 제본을 위해 인쇄된 본문 페이지를 여기에 넣습
   니다.

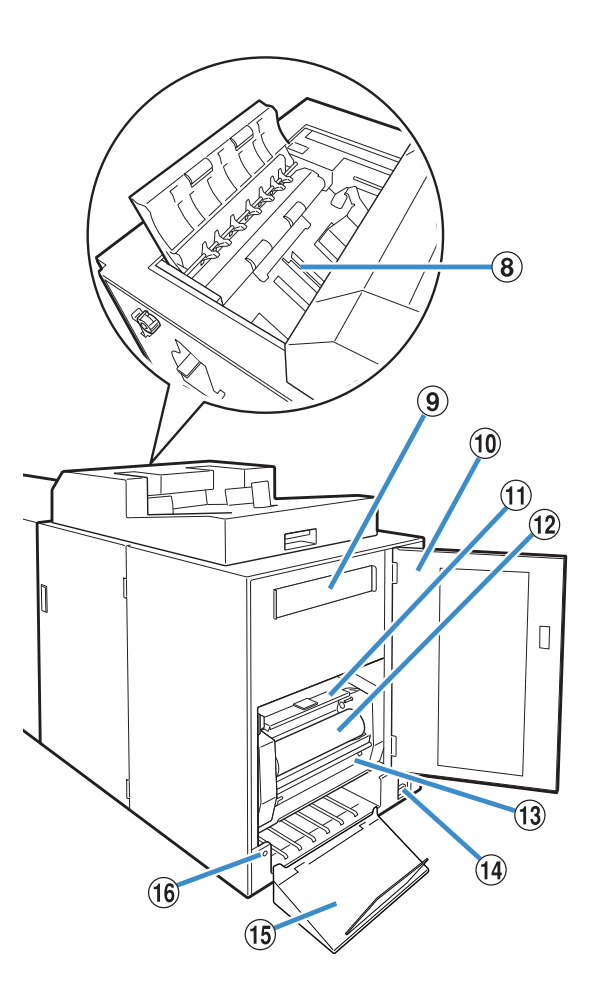

- ⑨ 보조 필터 풀을 예열할 때 장치에서 발생한 기화 물질과 냄새를 흡수합니다.
- ⑩ 옆면 커버 이 커버를 열고 소모품을 교체합니다.
- 접착 시트 커버 접착 시트를 고정하고 공급할 때 사용합니다.
   접착 시트
  - 제본에 사용되는 접착 시트를 넣습니다.
- (3) 롤 심 접착 시트의 보호 필름을 말아올릴 때 사용되는 롤 심 을 설정합니다.
- ④ 주 전원 스위치
   주 전원 스위치가 켜졌으면 장치 전원은 프린터 전원
   과 함께 켜지고 꺼집니다.
- (15) 출력 용지함 소책자가 여기에서 출력됩니다.
- (16) 배출 버튼 소책자를 배출하려면 누릅니다.

# Perfect Binder로 할 수 있는 작업

다음 세 가지 방법으로 완전한 제본을 수행할 수 있습니다.

- 원본 데이터에서 표지와 본문 페이지를 인쇄
- 인쇄된 표지를 Perfect Binder에 넣은 후 본문 페이지의 원본 데이터를 인쇄
- 인쇄된 표지와 본문 페이지를 Perfect Binder에 넣기

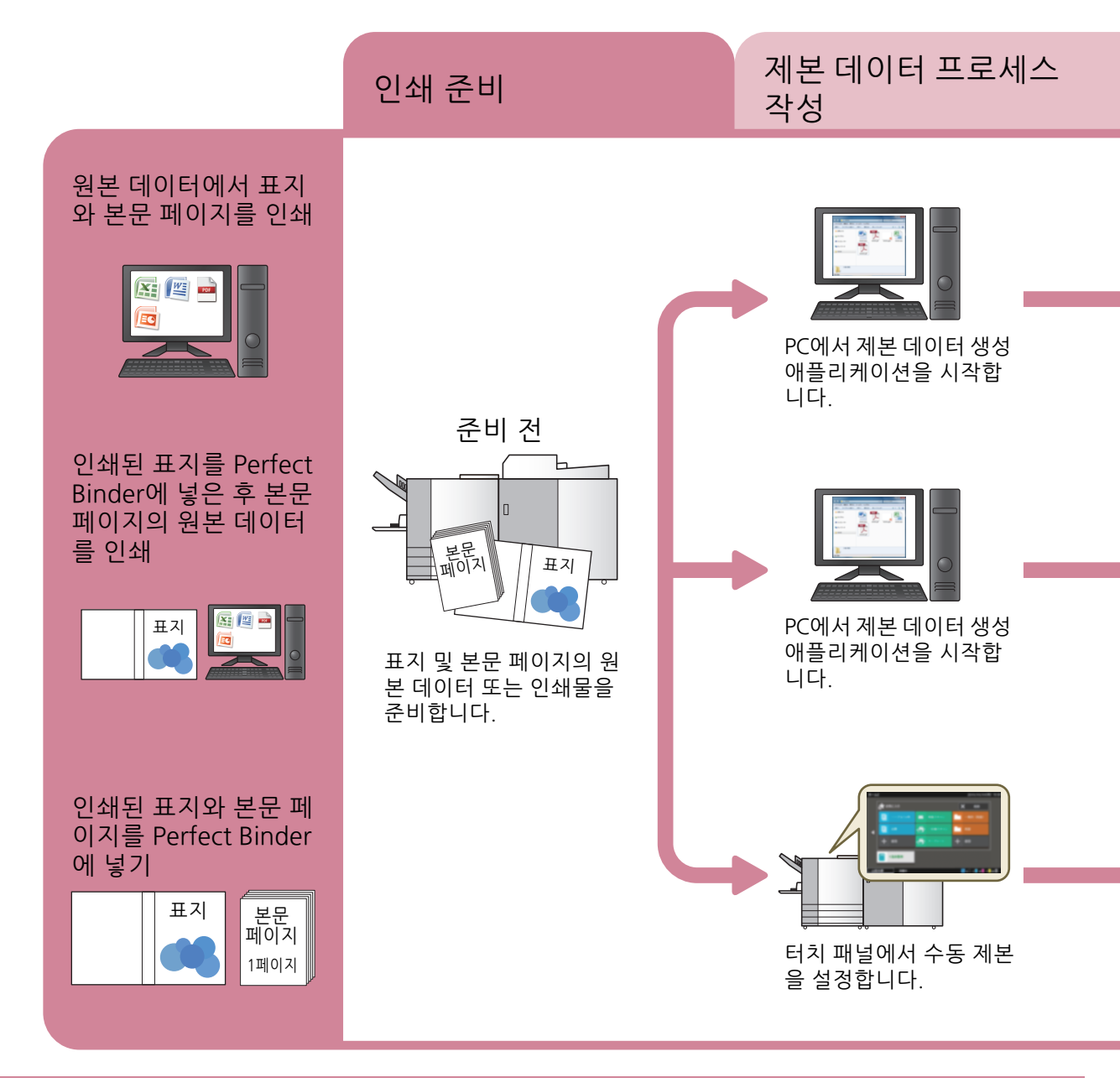

• • 제본 시 표지의 여분을 자르는 것도 가능합니다. 표지를 자를지 여부에 대한 설정은 "관리자 메뉴"로 변경할 수 있습니다. (p. 1-12 "Perfect Binder 표지설정")

• 구성 항목에 대한 자세한 내용과 Perfect Binding Software 외 다른 소프트웨어를 사용했거나 PostScript 3(인쇄 컨트롤러 옵션이 설치된 경우) 호환 프린터 드라이버 또는 전용 프린터 드라이버를 통해 만들어진 원본 데이터의 전송 방법을 자세히 보려면 "프린터 드라이버 사용" (p. 1-4) 또는 인쇄 컨트롤러 사용 설명서(ComColorExpress FS2000C)를 참조하십시오. 떡 제본에는 두 가지 프로세스가 있습니다.

- 제본 데이터 작성 프로세스: Perfect Binding Software를 사용하여 제본 데이터 만들기
- 제본 프로세스: Perfect Binder를 사용하여 인쇄물 제본

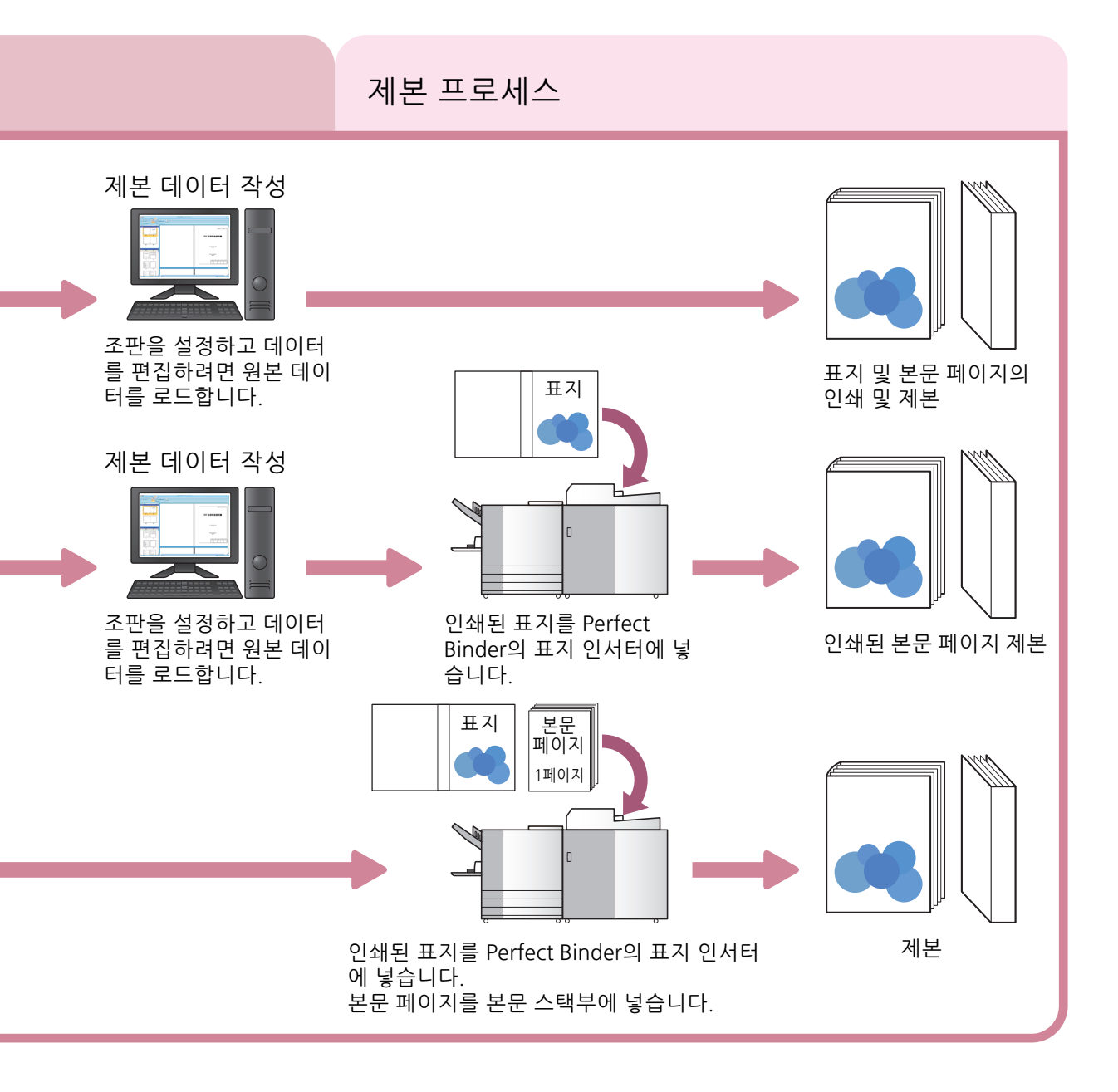

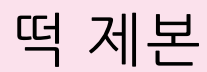

이 절에서는 본 시스템에서 사용하는 제본 방법과 용어 및 장치의 구조에 대해 설명합니다.

# 제본 방법

떡 제본은 스테이플을 사용하지 않습니다. Binder가 본문 페이지를 표지에 붙입니다. 소책자는 앞 표지, 표지 등 및 뒷 표지가 인쇄되는 하나의 표지와 함께 본문 페이지를 감싸서 만들어집니다. Perfect Binder로 프린터에서 원본 데이터를 직접 인쇄하여 소책자를 만들 수 있습니다. 또한, 미리 인쇄된 표 지 및 본문 페이지를 장치에 넣어 소책자를 만드는 것도 가능합니다.

### 용어

이 절에서는 본 설명서에서 사용되는 제본 용어에 대해 설명합니다.

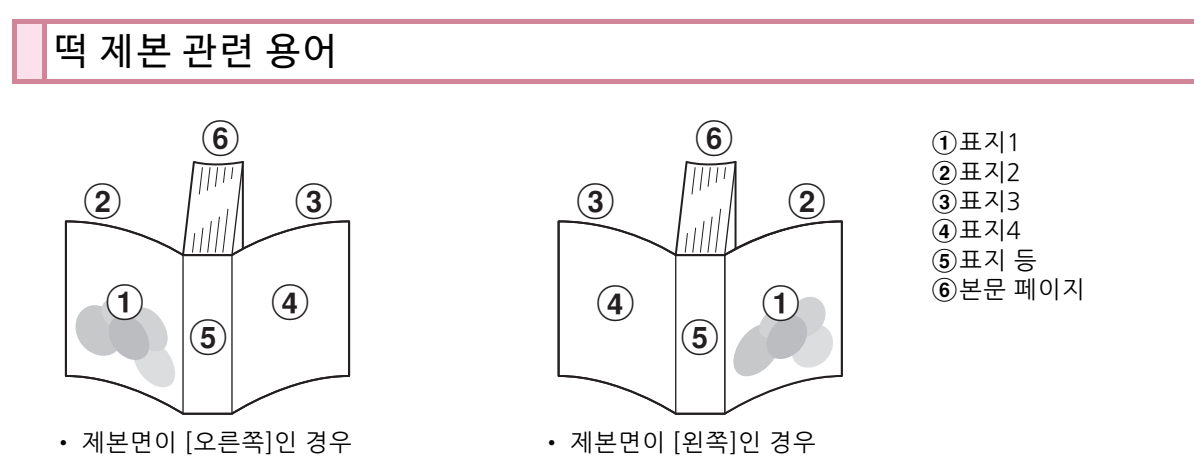

| 용어         | 설명                             |
|------------|--------------------------------|
| 제본 데이터     | 표지 데이터와 본문 페이지 데이터를 포함한 원본 데이터 |
| 표지 데이터     | 표지에 인쇄할 원본 데이터                 |
| 본문 페이지 데이터 | 본문 페이지에 인쇄할 원본 데이터             |
| 표지1        | 전면 표지의 전면(바깥쪽)                 |
| 표지2        | 전면 표지의 후면(안쪽)                  |
| 표지3        | 후면 표지의 후면(안쪽)                  |
| 표지4        | 후면 표지의 전면(바깥쪽)                 |
| 표지 등       | 페이지를 묶는 부분                     |
| 소책자의 두께    | 본문의 두께(표지 두께 제외)               |
| 간지         | 두 면을 모두 인쇄하지 않은 용지(본 설명서에서)    |

### Perfect Binder의 상태 용어

| 용어    | 설명                                             |
|-------|------------------------------------------------|
| 프린터   | Perfect Binder(ComColor GD 시리즈)에 연결할 수 있는 프린터  |
| 풀 히터  | 풀의 온도를 180 °C까지, 그리고 풀 탱크 온도를 155 °C까지 예열하는 히터 |
| 예열 모드 | 풀 히터가 풀과 풀 탱크를 적합한 온도로 예열하는 상태                 |
| 대기 모드 | 장치가 제본을 시작할 수 있도록 풀과 풀 탱크의 온도가 적합한 상태          |
| 쿨링 모드 | 풀의 성능 저하를 예방하기 위해 풀 히터가 낮은 온도에서 작동하는 상태        |
| 절전 모드 | 풀 히터가 Perfect Binder의 소비 전력을 억제하기 위해 작동을 멈춘 상태 |

#### ■ 프린터와의 연결

Perfect Binder의 상태는 프린터의 상태에 따라 다음과 같이 바뀝니다.

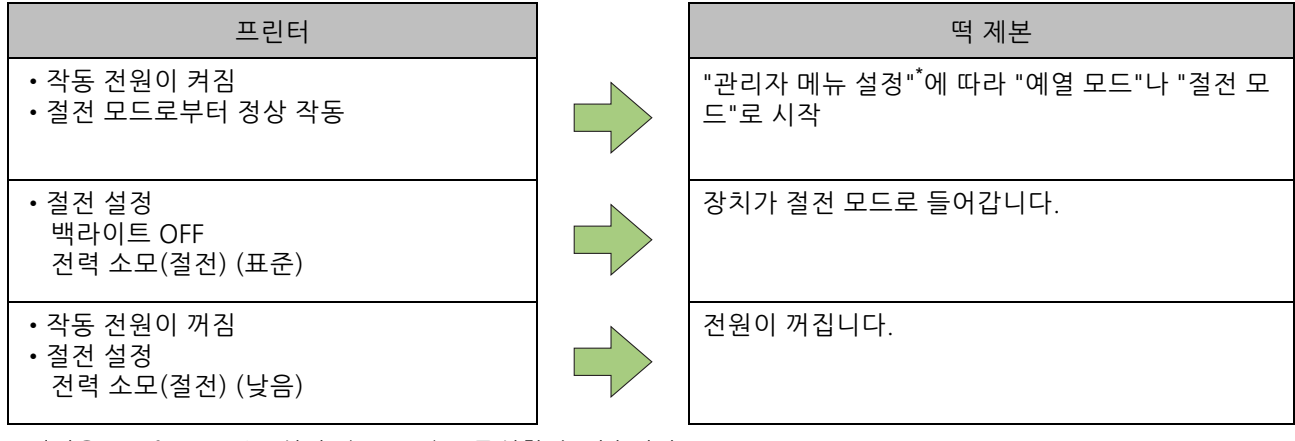

\* 이것은 "Perfect Binder 설정" (p. 1-11)로 구성할 수 있습니다.

## 급지 경로

소책자를 만들려면 표지 및 본문 페이지는 Perfect Binder에서 아래와 같이 이동합니다. →→→ : 본문 페이지 경로 ----> : 표지 경로

<원본 데이터에서 표지 및 본문 페이지를 인쇄하여 제본할 때>

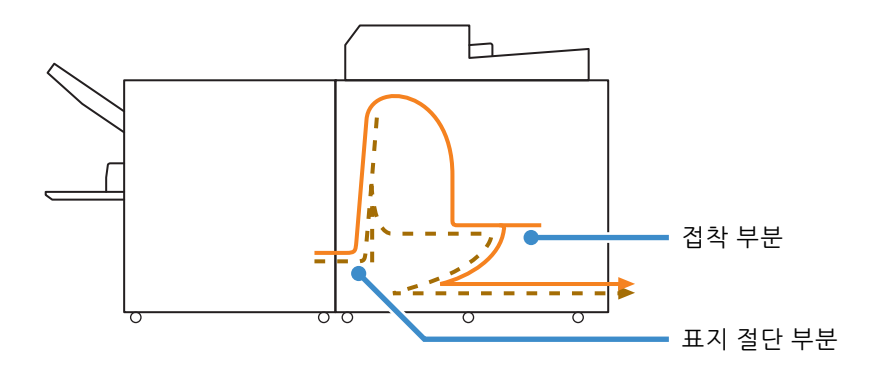

<원본 데이터에서 본문 페이지를 인쇄하여 인쇄된 표지로 제본할 때>

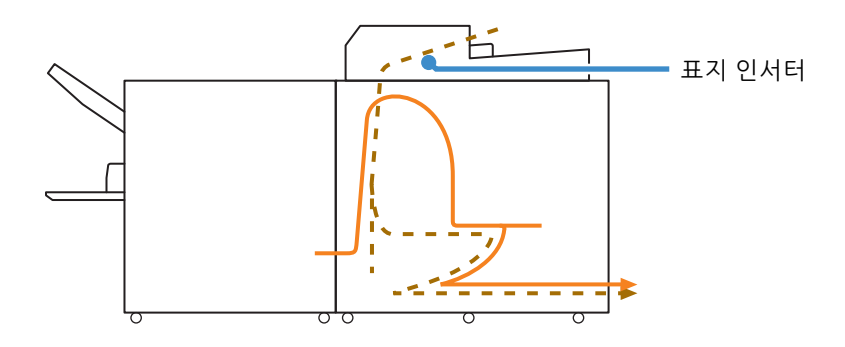

<Perfect Binder에 넣은 본문 페이지와 인쇄된 표지를 제본할 때>

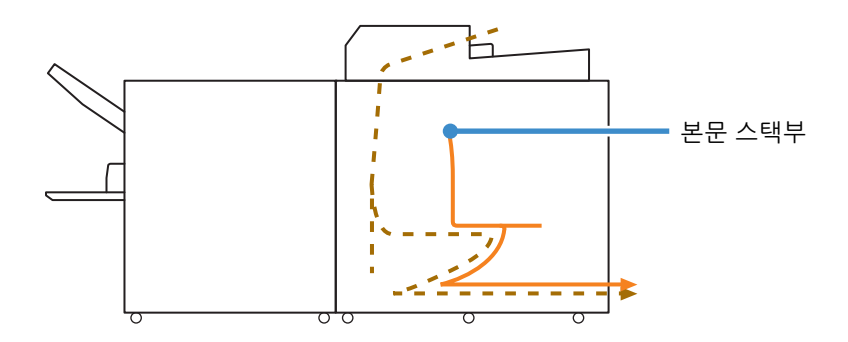

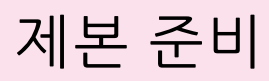

제본하기 전에 먼저 Perfect Binder를 사용할 수 있 도록 준비합니다.

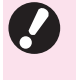

• Perfect Binder의 전원이 꺼졌으면 제본 작업이 전송되더라도 자동으로 켜지지 않습니다. 사용 전 수동으로 주 전원 스위치를 켭니다.

## 전원 공급 장치

Perfect Binder의 주 전원 스위치는 장치 오른쪽에 있습니다. 주 전원 스위치가 켜졌으면 장치 전원은 프린터 전원과 함께 켜지고 꺼집니다.

### 전원 켜기

프린터 전원이 꺼져 있는지 확인합니다. 전원이 꺼져 있으면 프린터 운영 패널의 [전원] 키가 점등되지 않습니다.

프린터의 주 전원을 켠 상태로 유지합니다 .

2 Perfect Binder의 주 전원 스위치를 켭니 다.

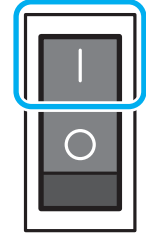

**3** 프린터 운영 패널의 [전원] 키를 누르십 시오.

· 전원을 켜면 Perfect Binder가 절전 모드나 예열
 모드로 시작됩니다. 시작 모드는 "관리자 메뉴 설정"에서 변경할 수 있습니다. (p. 1-11
 "Perfect Binder 설정")

### 전원 끄기

- **프린터 전원이 꺼져 있는지 확인합니다.** 프린터의 주 전원을 켠 상태로 유지합니다.
- $2 \operatorname{Perfect Binder} \operatorname{Perfect Binder} \operatorname{Perfect Binder} \operatorname{Perfect Binder}$  다.

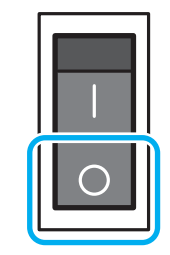

 Perfect Binder의 주 전원을 끄면 프린터에서 Perfect Binder의 기능을 사용할 수 없습니다.
 또한 Perfect Binder의 기능과 그림이 운영 패널 과 RISO Console에 표시되지 않습니다.

## 장치 상태

Perfect Binder와 프린터의 상태를 확인합니다. 완 전한 제본을 수행하려면 Perfect Binder 전원이 켜 져 있고 풀 온도가 적당한 수준이어야 합니다.

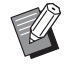

• Perfect Binder 및 프린터의 상태는 운영 패널과 RISO Console 모두에서 확인할 수 있습니다. RISO Console의 확인 방법에 대한 자세한 내용 은 ComColor GD 시리즈 프린터 설명서를 참조 하십시오.

### Perfect Binder 상태 변경

Perfect Binder는 다음 네 가지 모드로 작동할 수 있 습니다.

Perfect Binder의 전원을 켜면 Perfect Binder가 절 전 모드나 예열 모드가 됩니다.

- 예열 모드 Perfect Binder 에서 풀 및 풀 탱크를 가열합니다. 풀과 풀 탱크의 온도가 적합해지면 대기 모드로 전환되고 Perfect Binder 가 제본할 수 있게 준비 됩니다.
- •대기 모드 제본 준비가 되었습니다.
- 쿨링 모드 제본 작업이 관리자가 설정한 시간 내에 시작되지 않을 경우 해당 장치는 풀의 성능 저하를 예방하 기 위해 풀 히터 온도를 낮추는 모드로 전환됩니 다.
- 절전 모드

풀과 풀 탱크는 예열되지 않습니다. 대기 모드 이외의 모드에서는 제본 작업이 전송되 면 Perfect Binder 가 풀과 풀 탱크의 예열을 시작 합니다. 풀과 풀 탱크의 온도가 적합해지면 제본 이 시작됩니다. ■ 장치 상태와 제본 작업 간의 관계

장치 상태와 제본 작업 간의 관계는 다음과 같습니다.

| 보기                           | 장치 상태 | 제본 작업        |
|------------------------------|-------|--------------|
| 예열중입니다.<br>(제본을 사용할 수<br>없음) | 예열 모드 | N/A          |
| 제본할 수 있습니<br>다.              | 대기 모드 | $\checkmark$ |
| 쿨링 중입니다<br>(제본을 사용할 수<br>없음) | 쿨링 모드 | N/A          |
| 절전 모드<br>(제본을 사용할 수<br>없음)   | 절전 모드 | N/A          |

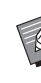

• 쿨링 모드 또는 절전 모드로 전환될 때까지의 시 간은 "관리자 메뉴 설정"으로 구성할 수 있습니 다. (p. 1-11 "Perfect Binder 설정")

#### 문 페이지/표지 넣기 (수 떠 제보피니셔

소책자를 수동(오프라인)으로 제본하려면 인쇄된 표지와 본문 페이지를 Perfect Binder에 넣습니다. 표지를 표지 인서터에 넣습니다. 본문 페이지는 본 문 스택부에 넣습니다. 소책자 한 권 분량의 본문 페 이지를 넣습니다.

• 수동 제본 작업에 대한 자세한 내용은 "수동 떡 제보" (\* 4 400억 로) -제본" (p. 1-10)의 절차를 참조하십시오.

### 본문 페이지 넣기

▲ 표지 인서터 오픈 레버를 들어올린 상태 에서 표지 인서터를 밀어서 엽니다.

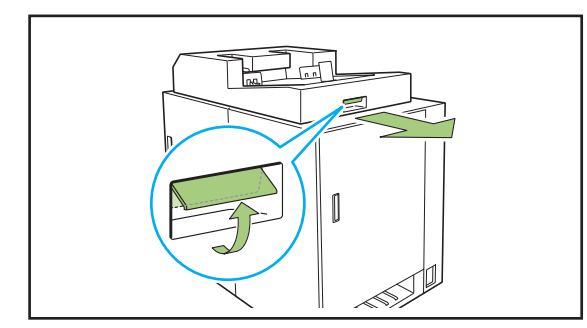

2 인쇄된 본문 페이지를 본문 스택부에 넣 습니다.

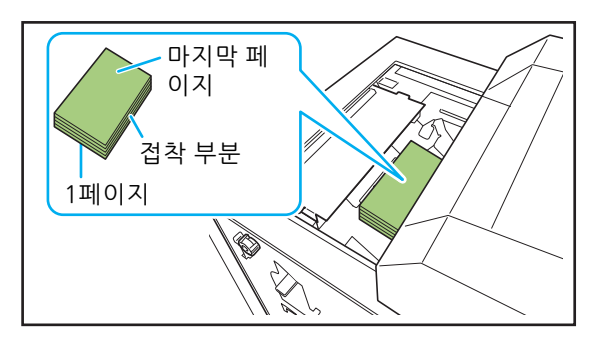

- 넣는 방법은 제본면에 따라 다양합니다. U
  - 왼쪽 제본, 위쪽 제본: 마지막 페이지의 윗면이 위를 향하게 넣음
    - 오른쪽 제본: 첫 페이지의 윗면이 위를 향하게 넣음 (p. 25 "수동 제본을 위한 용지 넣기")

### 3 표지 인서터를 닫습니다.

표지 인서터 오픈 레버를 들어올린 상태에서 표지 인 서터를 밀어 넣습니다.

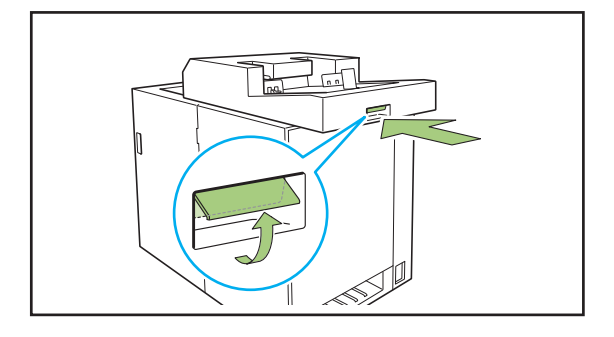

• 표지 인서터를 밀어서 닫을 때 표지 인서터 오픈 레버를 놓으면 스토퍼가 닫히는 방향으로 돌출 됩니다. 표지 인서터 오픈 레버를 다시 들어올려 표지 인서터를 밀어서 닫습니다.

표지 넣기

• 표지 제본 여백으로부터 5 mm 이내에 다음 이 미지 중 하나라도 있으면 풀이 붙지 않아서 본문 페이지가 쉽게 떨어져 나갈 수 있습니다. 표지를 생성할 때에는 주의하십시오. - 단일 검정색, 짙은 색상 - 두께 3 pt 이상의 괘선

잠금 레버를 "해제"쪽으로 돌려서 사이 1 드 가이드를 벌립니다.

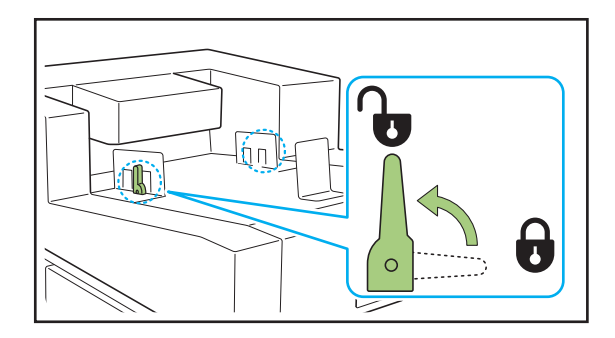

### 2 표지를 넣습니다.

표지가 위를 향하도록 넣습니다. 표지 가장자리가 사이드 가이드에 닿아서 구부러지 지 않도록 주의하십시오.

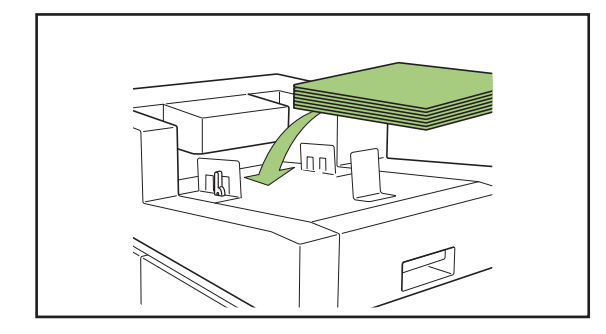

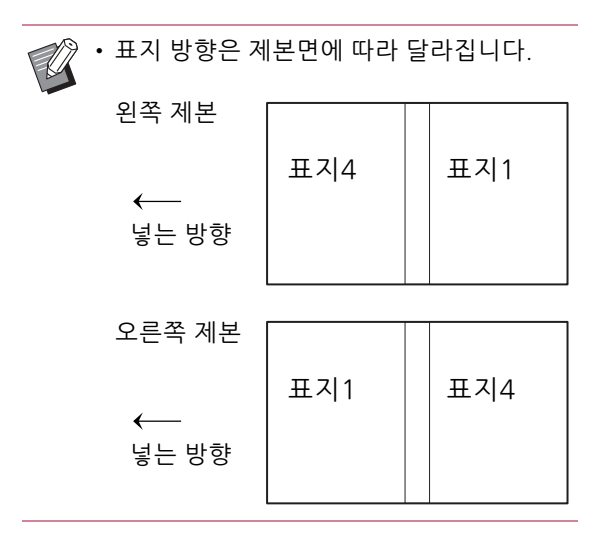

**3** 표지 크기에 맞게 사이드 가이드를 맞춥 니다.

표지 가장자리에 있는 사이드 가이드를 밀어서 표지 에 맞추고 잠금 레버를 " 잠금 " 쪽으로 돌려서 사이드 가이드를 고정합니다.

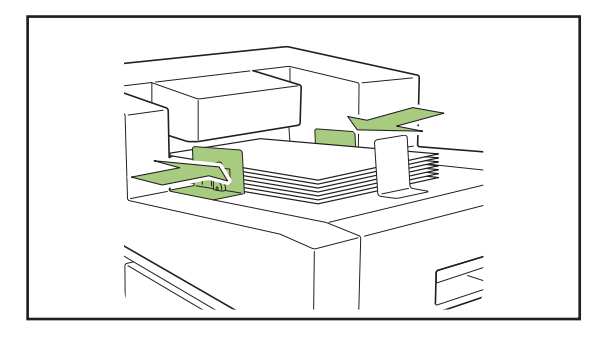

4 표지 크기에 맞게 엔드 가이드를 맞춥니 다.

스토퍼는 자석으로 고정되어 있습니다.

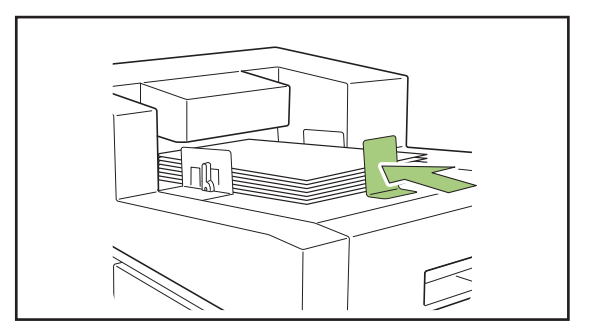

• 표지 끝에 있는 엔드 가이드를 밀어서 표지에 맞 춥니다. 표지를 올바르게 넣지 않으면 Perfect Binder 내부에서 표지가 급지되지 않을 수 있습 니다.

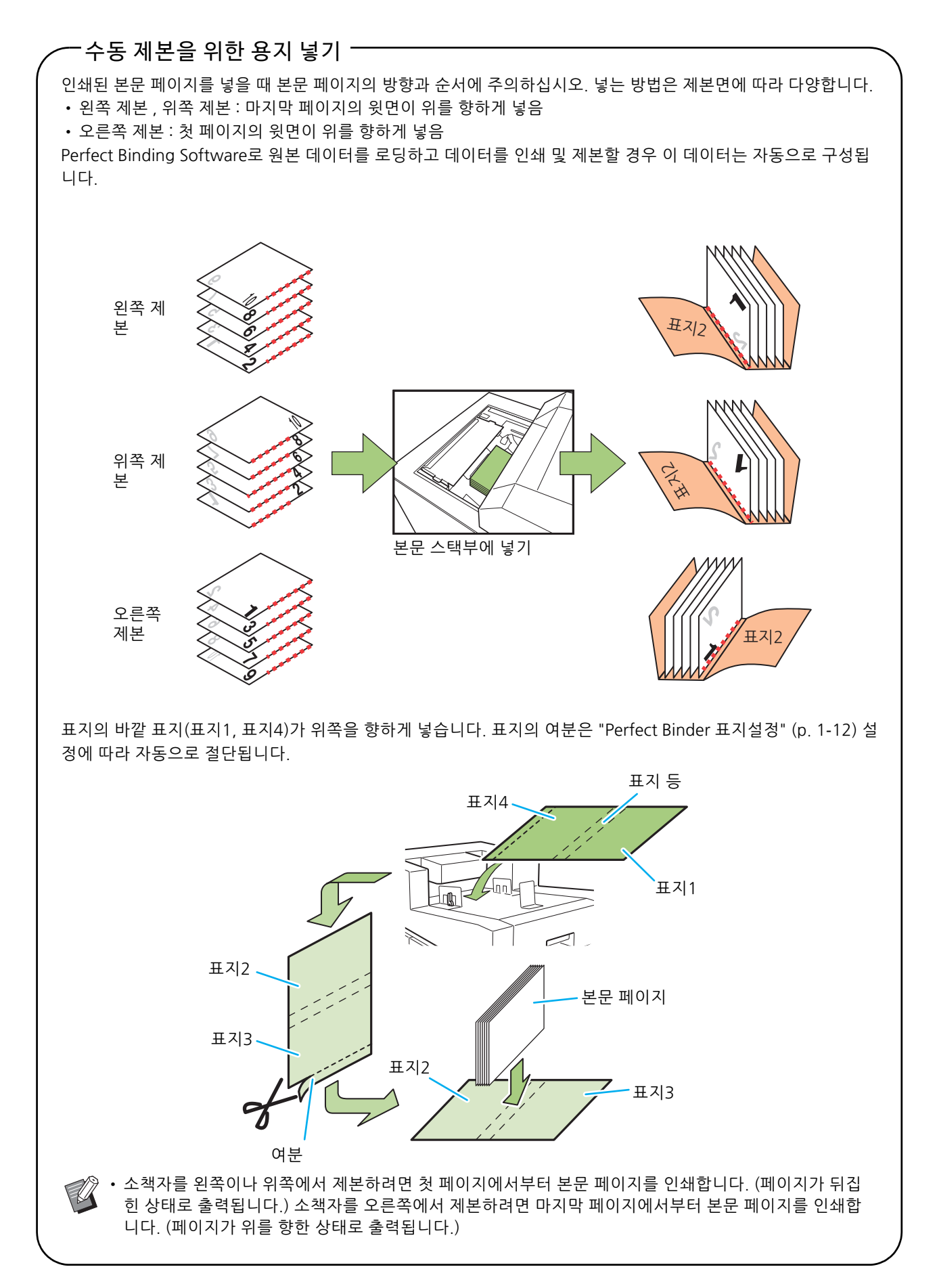

이 절에서는 제본 작업에 대해 설명합니다.

Perfect Binding Software를 사용할 경우의 기본 작업 외에, 이 절에서는 제본에 관한 프린터 드라 이버와 관리자 메뉴 설정을 통해 제본 작업의 조작 및 설정에 대해 설명합니다.

Perfect Binding Software의 기본 조작...... p. 1-2

이 절에서는 Perfect Binding Software를 사용한 작업 흐름에 대해 설명합니다.

프린터 드라이버 사용..... p. 1-4

이 절에서는 프린터 드라이버 작업 흐름 및 구성 항목에 대해 설명합 니다.

제본 작업 수행...... p. 1-8

이 절에서는 일시적으로 제본 작업을 일시 중지하는 방법과 설정을 변경하는 방법에 대해 설명합니다.

관리자 메뉴 설정 ...... p. 1- 11

이 절에서는 관리자 메뉴에서 제본과 관련된 설정에 대해 설명합니다.

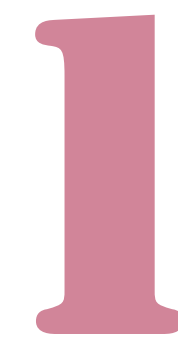

# Perfect Binding Software의 기본 조작

PC에서 원본 데이터를 전송한 후 Perfect Binder를 사용하여 소책자를 인쇄하고 제본할 수 있습니다. 원본 데이터에서 소책자를 만드는 방법에는 두 가지 가 있습니다.

- 표지와 본문 페이지에 원본 데이터 사용
- 본문 페이지에만 원본 데이터 사용(표지는 이미 인쇄됨)

이 절에서는 Perfect Binding Software를 사용한 작 업 흐름에 대해 설명합니다.

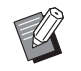

• 제본 데이터 작성 소프트웨어(Perfect Binding Software) 및 호환 파일 형식 작업에 대한 자세 한 설명은 "애플리케이션 설명서"를 참조하십 시오.

• 구성 항목에 대한 자세한 내용과 Perfect Binding Software 외 다른 소프트웨어를 사용 했거나 PostScript 3(인쇄 컨트롤러 옵션이 설치 된 경우) 호환 프린터 드라이버 또는 전용 프린 터 드라이버를 통해 만들어진 원본 데이터의 전 송 방법을 자세히 보려면 "프린터 드라이버 사 용" (p. 1-4) 또는 인쇄 컨트롤러 사용 설명서 (ComColorExpress FS2000C)를 참조하십시오.

### ●1 원본 데이터를 준비합니다.

Microsoft Word 등 Microsoft Office 제품으로 작 성되었거나 PDF 형식으로 된 표지 및 본문 페이지에 대한 데이터를 준비합니다.

 2 Perfect Binding Software를 시 작합니다.

### 3 원본 데이터를 로드하고 제본 데 이터를 작성합니다.

Perfect Binding Software에 대한 자세한 내용은 "애플리케이션 설명서"를 참조하십시오.

### ●4 미리보기를 확인합니다.

### ●5 용지를 넣습니다.

인쇄된 표지를 사용하는 경우에는 표지 인서터에 넣 습니다.

> 급지 트레이에 넣은 용지 크기에 따라 프린 터의 [용지 선택] 설정을 변경하십시오.
>  용지 크기가 [용지 선택] 설정과 트레이에 넣은 용지 간 다른 경우에는 올바른 인쇄 결과를 얻을 수 없습니다.

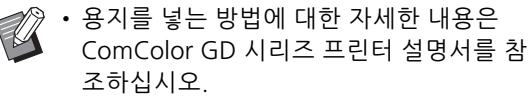

- 인쇄된 표지를 넣는 방법에 대한 자세한 내 용은 "본문 페이지/표지 넣기 (수동 떡 제본 피니셔)" (p. 23)를 참조하십시오.
- 급지 트레이에 인쇄된 표지를 넣을 수 있습 니다.

### 6 Perfect Binding Software에서 제본 작업을 전송합니다.

인쇄된 원본 데이터의 출력 용지는 직접 이 장치에 서 제본되고 책자가 완성됩니다.

### ●7 책자를 제거하십시오.

오른쪽 아래에 있는 소책자 슬롯에서 제본된 소책자 를 꺼냅니다.

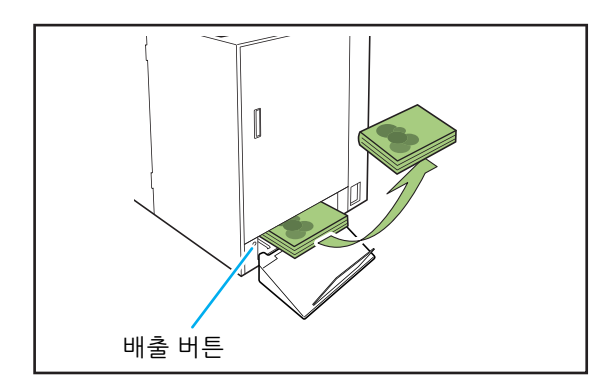

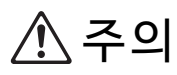

제본 직후에는 소책자 표지 등의 온도가 높습니다. 표지가 타지 않게 주의하십시오.

 소책자 슬롯에 소책자가 없는 경우, 배출 버튼을 눌러 소책자를 소책자 슬롯으로 이동합니다. 배 출 버튼을 다시 누르면 소책자의 이동이 중지됩 니다. 1

# 프린터 드라이버 사용

이 절에서는 제본 작업 및 프린터 드라이버의 화면 설정 항목을 전송할 경우 원본 데이터를 표지 및 본 문 페이지로 할당하는 방법에 대해 설명합니다.

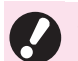

• 표시되는 설정 항목은 선택한 항목 또는 관리자 가 수행한 설정에 따라 다릅니다.

- 설정에 필요한 선택형 장비가 장착되지 않은 경 우, 설정 항목이 표시되지 않습니다.
- 떡 제본을 수행하기 전에 컴퓨터에서 프린터 드 라이버 설정을 구성합니다.
- 가변 데이터 인쇄를 수행하려면 Microsoft Word의 메일 병합과 함께 사용하십시오.

# 프린터 구성 설정

프린터 드라이버를 처음 사용하거나 선택형 장비를 프린터에 추가한 경우 프린터 구성을 설정하십시오.

# 1 [환경] 탭을 표시합니다.

[환경] 메뉴의 [장치 및 프린터]에서 사용 중인 프린터 를 마우스 오른쪽 버튼으로 클릭하고 [프린터 속성] 를 열면 [환경] 탭이 표시됩니다.

# 2 [프린터 정보 가져오기]를 클릭합니다.

프린터에서 옵션 구성 정보가 자동으로 수집됩니다. 이 장치에서 수집된 정보는 [프린터 구성]에 표시됩 니다.

· 프린터 구성을 수동으로 설정하려면 [피니 셔:] - [켬(완전한 바인더)]를 선택합니다.

### 3 [사용자 지정 용지 등록]을 클릭합니다.

불규칙한 크기의 용지 항목을 99개까지 등록할 수 있 습니다. 용지 크기 등록 방법에 대한 자세한 내용은 ComColor GD 시리즈 프린터 설명서를 참조하십시 오.

## 표지 및 본문 페이지에 원본 데이터 할당

원본 데이터는 표지와 본문 페이지로 구분되어 인쇄 됩니다. 페이지 할당은 표지의 [양면 인쇄] 설정에 따라 다릅니다. 표지 유형에 적합한 원본 데이터를 준비하십시오.

### 표지에서 양면 인쇄 수행

원본 데이터의 처음 두 페이지는 전면 및 후면 표지 에 할당됩니다. 후속 페이지는 본문 페이지에 할당 됩니다.

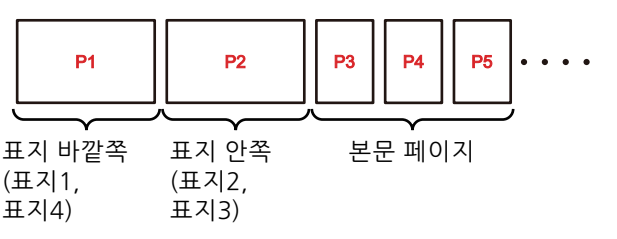

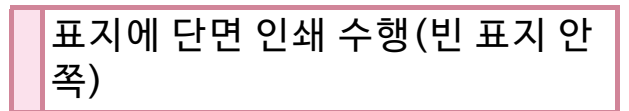

원본 데이터의 첫 페이지가 표지에 할당됩니다. 후 속 페이지는 본문 페이지에 할당됩니다.

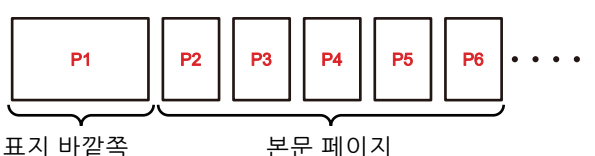

표지 비밀되 (표지1, 표지4)

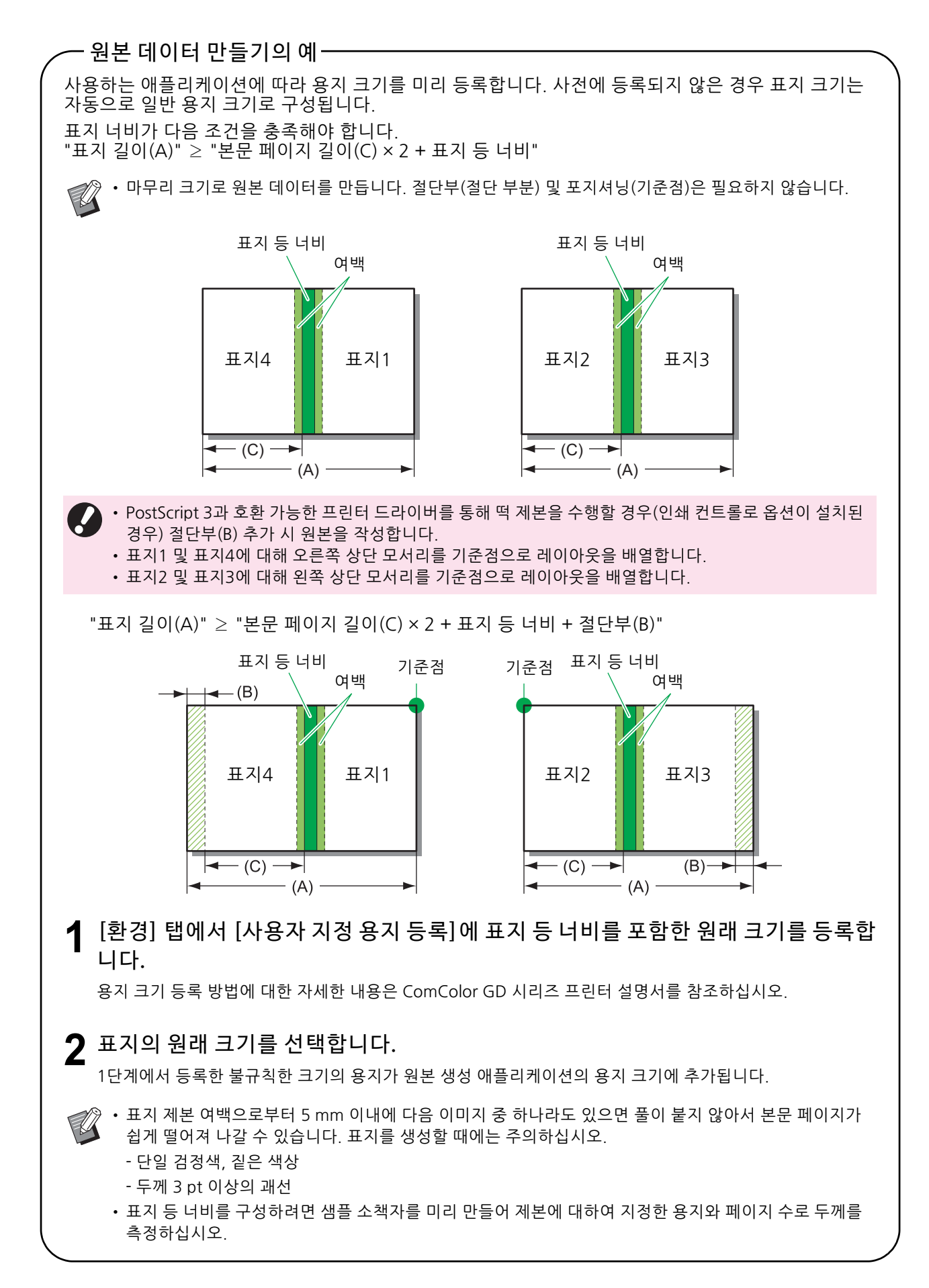

### 떡 제본 수행

작업 흐름은 다음과 같습니다.

- 프린터 드라이버 화면을 표시합니다. 1
- 2 프린터 이름을 확인하고 [속성] 또는 [세 부사항]을 클릭합니다.

위의 버튼 이름은 애플리케이션에 따라 다를 수 있습 니다.

3 [완료 중] 탭에서 [완전한 제본]에 체크 를 표시합니다.

[완전한 제본]에 체크를 표시하면 [세부사항]이 활성 화됩니다.

▲ 필요한 경우 설정을 수행합니다.

사용 가능한 항목에 대한 자세한 내용은 [완료 중] 탭 을 참조하십시오.

5 [확인]을 클릭합니다. 화면이 프린터 대화 상자로 돌아갑니다.

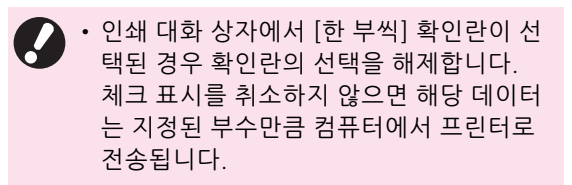

6 [인쇄] 또는 [확인]을 클릭합니다. 떡 제본이 시작됩니다.

## [완료 중] 탭

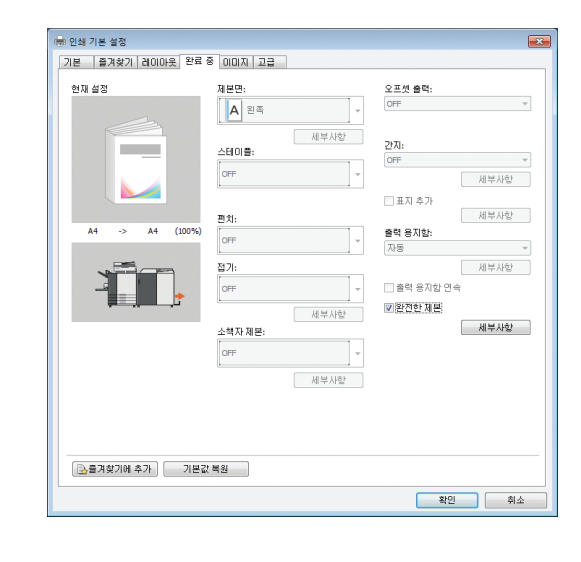

떡 제본

떡 제본을 수행하려면 [완전한 제본] 확인란을 선택 합니다.

[완전한 제본] 대화 상자를 표시하려면 [세부사항] 을 클릭합니다.

[완전한 제본] 대화 상자에서 표지 및 본문 페이지의 용지, 종류 및 크기를 따로 구성할 수 있습니다.

• [완료 중] 탭의 다른 모든 항목과 버튼을 사용할

| • [완료 중] 탭의 나동<br>수 없습니다.                          | ≞ 모든 양목과 버튼을 사용                                                           |
|----------------------------------------------------|---------------------------------------------------------------------------|
| 완전한 제본                                             | ×                                                                         |
| 본문<br>제본만:<br>왼쪽<br>본문의 페이지 크기:<br>[A4210x297 mm · | 양면 인쇄:<br>예 •<br>용지합:<br>자동 •<br>용지 유형:<br>지정하지 않음 •                      |
| 표지<br>(************************************        | 표지 인생:<br>예 •<br>양면 인생:<br>예 •<br>용지함:<br>표준 트레이 •<br>용지 유형:<br>지정하지 않음 • |
|                                                    | 확인 취소                                                                     |

#### ■ 제본면(본문)

소책자의 제본면을 선택합니다. 제본된 소책자의 이미지는 선택된 위치에 표시됩니다. [왼쪽] / [오른쪽]

#### ■ 본문의 페이지 크기

소책자의 본문 페이지 크기를 선택합니다.

#### ■ 양면 인쇄(본문)

본문 페이지에 대한 양면 인쇄를 사용할지 여부를 선택합 니다. [예] / [아니오]

#### ■ 용지함(본문)

본문 페이지가 설정된 급지 트레이를 선택합니다. [자동] 본문 페이지의 용지 유형 및 크기에 대하여 구성된 세부사 항에 따라 트레이가 자동으로 선택됩니다. [급지 트레이1] - [급지 트레이3] 지정된 급지 트레이를 사용하려면 선택합니다. [표준 트레이] 또는 선택형 [대용량 급지 유닛] 표준 트레이를 사용하려면 선택합니다.

#### ■ 용지 유형(본문)

[지정하지 않음] [본문의 페이지 크기]에 대한 구성 세부사항에 따라 급지 트레이를 선택합니다. 호환 급지 트레이의 용지 유형 또는 [환경] 탭의 [기본 용지 유형 "지정하지 않음"]으로 설정합 니다.

[보통지]

#### [IJ용지]/[무광지]

IJ 용지 또는 유사 용지 사용 시 이들 중 하나를 선택합니다. [고품질] [카드-IJ]

#### ■ 표지 길이

표지 설정의 길이(긴 면)를 설정합니다. 프린터의 급지 트레이에 설정된 용지 길이(절단부 포함) 를 지정합니다.

#### ■ 표지 인쇄

인쇄된 표지를 사용하여 소책자를 제본하고 표지를 인쇄 할지 여부를 설정할 수 있습니다.

[예]

표지와 본문 페이지가 인쇄되고 제본됩니다.

[아니오]

본문 페이지만 인쇄됩니다. 급지 트레이가 없는 모델의 경 우 표지 인서터에서 급지된 인쇄된 표지로 인쇄된 본문이 제본됩니다.

#### ■ 양면 인쇄(표지)

표지에 대한 양면 인쇄를 사용할지 여부를 선택합니다. [예] / [아니오]

#### ■ 용지함(표지)

표지가 설정된 급지 트레이를 선택합니다. 선택 항목은 [본문의 페이지 크기] 및 [표지 인쇄]의 설정에 따라 달라 질 수 있습니다. [급지 트레이1] - [급지 트레이3] 지정된 급지 트레이를 사용하려면 선택합니다. [표준 트레이] 또는 선택형 [대용량 급지 유닛] 표준 트레이를 사용하려면 선택합니다. [표지 인서터] 표지 인서터를 사용하려면 선택합니다.

#### ■ 용지 유형(표지)

표지의 용지 유형을 설정합니다. 인쇄 시 선택한 용지 유 형에 대해 잉크량 조정 및 이미지 프로세싱이 수행됩니다. 자세한 내용은 "용지 유형(본문)"를 참조하십시오.

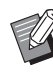

 표지와 본문 페이지에 대해 동일한 급지 트레이 를 선택할 수 없습니다. 용지 유형 및 크기에 따 라 각각 다른 급지 트레이를 선택하십시오.

- [표지 길이]에 대해 급지 트레이에서 표지의 긴 면 길이를 설정합니다.
   표지 길이는 두 본문 페이지의 너비에 표지 등 너비를 합한 값보다 작게 설정할 수 없습니다.
- 표지의 초과 부분을 자를지 여부는 [표지 절단] 설정에 따라 결정됩니다. 표지를 자를지 여부에 대한 설정은 관리자 메뉴 설정과 함께 변경할 수 있습니다. (p. 1-12 "Perfect Binder 표지설정")

# 제본 작업 수행

프린터 및 Perfect Binder로 처리되는 작업 목록에 대한 설정은 프린터에서 작동됩니다. 이 절에서는 떡 제본이 설정된 작업(제본 작업)에 대해 설명합니 다.

# 인쇄 중에 설정 변경하기

- **프린터에서 [정지] 키를 누릅니다.** [보류 중] 화면이 표시됩니다.
- 2 [설정 변경]을 터치합니다.

[설정 변경] 화면이 표시됩니다.

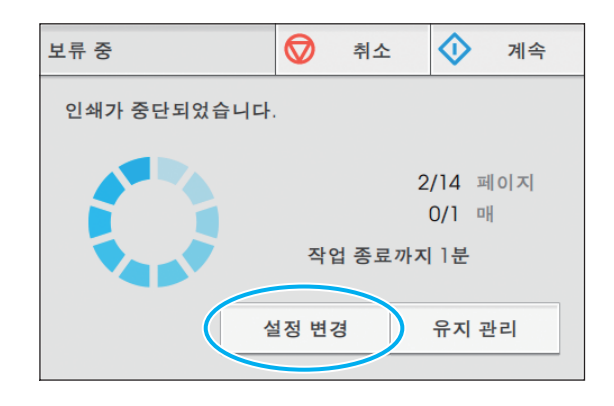

# 3 설정을 변경합니다.

다음 설정을 변경할 수 있습니다.

- 저속 인쇄
- 인쇄 농도
- · 본문용 급지 트레이 표지 및 본문 페이지의 트레이를 선택하거나 용지 크기 및 유형을 설정할 수 있습니다.
  · 이미지 위치
- 4 [닫기]를 터치합니다.

### 5 [계속]을 터치합니다.

구성된 작업의 인쇄가 시작됩니다.

- 설정 항목 및 방법에 대한 자세한 내용은
   ComColor GD 시리즈 프린터 설명서를 참조하 십시오.
  - [본문용 급지 트레이]는 [설정 변경] 화면에서만 사용할 수 있습니다. 이 설정은 [대기 작업 목록] 화면에서 변경할 수 없습니다.

### 대기 작업의 설정 변경

완전한 제본 작업 설정은 프린터의 대기 작업 목록 에서 변경할 수 있습니다.

- 1 프린터의 [홈1] 화면에서 [인쇄]를 터치 합니다.
- 2 작업을 선택합니다.
- **3** 하위 메뉴에서 [설정 변경]을 터치합니 다.
  - 다음 설정을 변경할 수 있습니다.
  - 저속 인쇄
  - 인쇄 농도
  - 이미지 위치
- 4 [닫기]를 터치한 후 [시작] 키를 누릅니 다.

# 제본 기능 설정하기

프린터의 [유지 관리] 화면에서 Perfect Binder에 대 한 접착 유닛 온도를 확인할 수 있습니다. 또한, [홈 2] 화면에서는 수동 제본에 대한 기능을 구성할 수 있습니다.

### 풀유닛 온도확인

제본 작업을 전송하기 전에 접착 유닛(풀 및 풀 탱크) 상태를 확인할 수 있습니다.

제본 작업은 접착 유닛이 아직 적절한 온도에 도달 하지 않았으면 시작되지 않습니다. 풀이 너무 차가 우면 [예열]를 터치합니다.

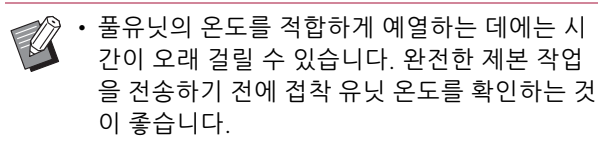

- [풀유닛 온도확인] 화면에서 풀유닛의 온도는 막대(다섯 단계)와 메시지로 표시됩니다.
- 프린터에 전송된 모든 작업은 예열된 완전한 제 본 작업이 완료될 때까지 인쇄되지 않습니다.
- 프린터의 [유지 관리] 화면에서 [풀유닛 온도확인]을 터치합니다.

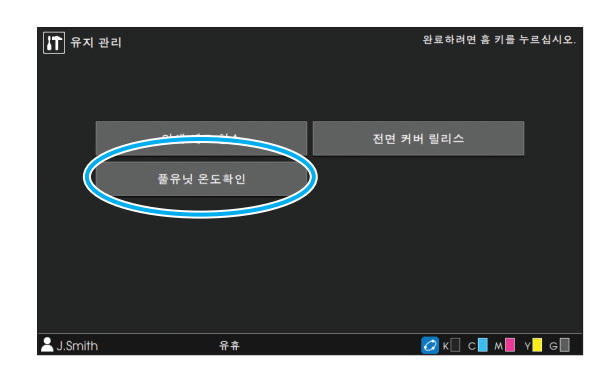

### 2 풀유닛의 온도가 낮은 경우 [예열]를 터 치합니다.

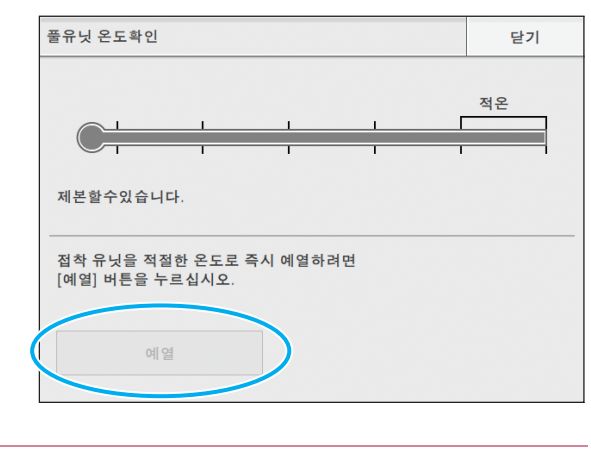

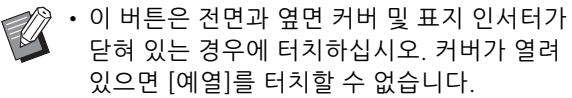

- Perfect binder가 제본 모드에 있는 경우 [예열] 를 사용할 수 없습니다.
- 이 기능도 RISO Console로 구성할 수 있습니다.

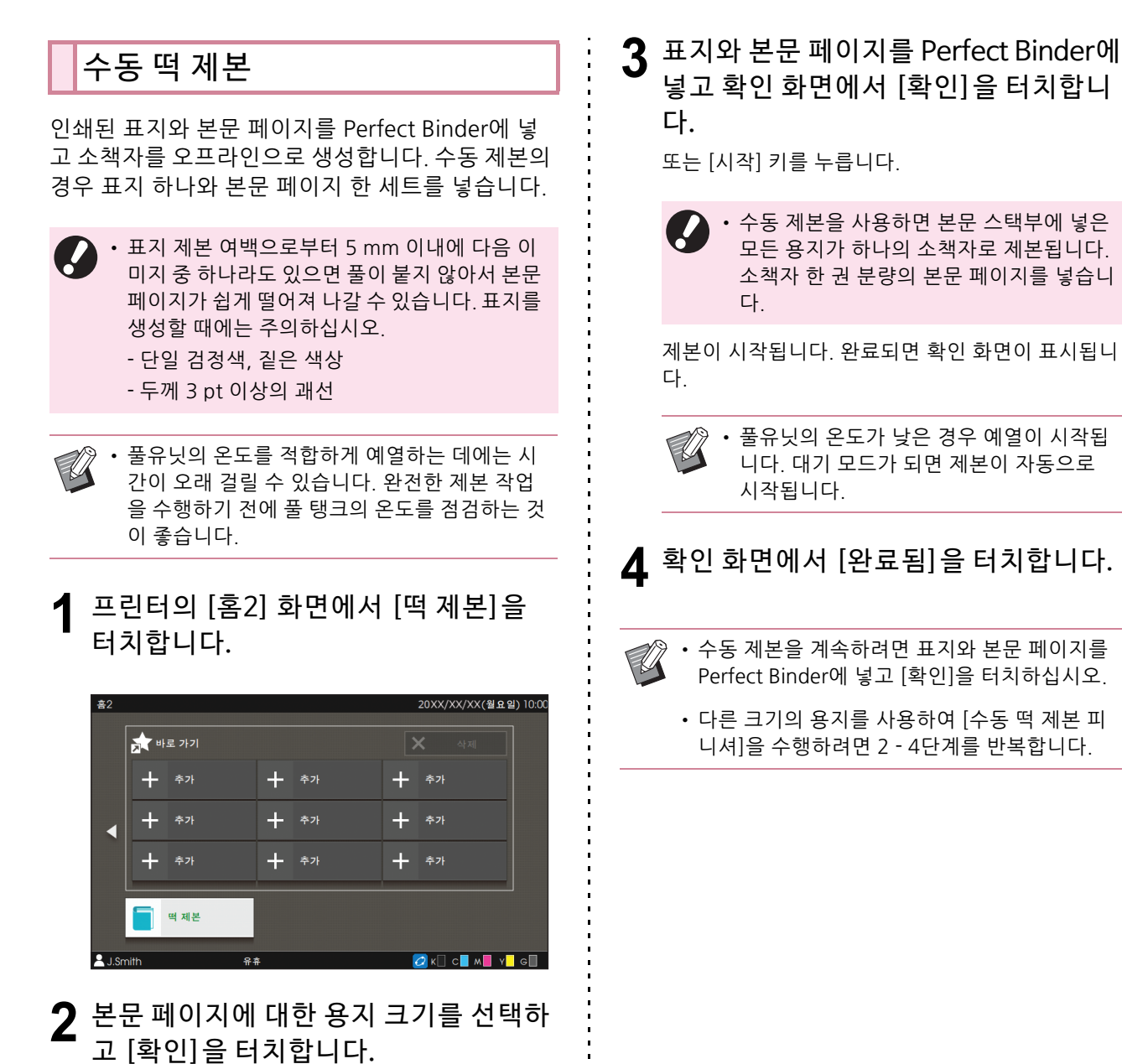

# 관리자 메뉴 설정

"관리자 메뉴 설정"에서는 Perfect Binder와 관련된 환경 설정과 기본값을 변경할 수 있습니다. 이 절에 서는 Perfect Binder 및 표지와 관련된 설정에 대해 설명합니다.

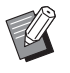

• 관리자 모드와 "관리자 메뉴 설정" 방법에 대한 자세한 내용은 ComColor GD 시리즈 프린터 설 명서를 참조하십시오.

• Perfect Binder 관련 관리자 메뉴 설정은 운영 패널 및 RISO Console 모두에서 구성할 수 있습 니다.

## Perfect Binder 설정

프린터 운영 패널의 [전원] 키를 눌렀거나 절전 모드 에서 정상 모드로 되돌아온 경우 Perfect Binder가 [절전] 모드나 [예열중입니다.] 모드에서 정상 모드 로 되돌아올지 여부를 설정합니다. 또한 히터의 온도를 감소시키는 쿨링 모드나 전력 소비량을 줄이는 절전 모드로의 이행 시간을 설정할 수도 있습니다.

[절전] / [예열중입니다.] 전원을 켰을 때의 Perfect Binder 상태를 지정합니다. (공 장값 설정 [절전]) [쿨 다운 이행 시간] 값: 1 ~ 60분(공장값 설정 10분) [절전 이행 시간] 값: 1 ~ 60분(공장값 설정 10분)

- · 쿨링 모드나 절전 모드 중에도 프린터에서 정보
   를 수신할 수 있습니다. Perfect Binder가 프린
   터에서 작업을 수신하면 예열 모드로 변경됩니다.
  - Perfect Binder의 전력 소비량을 줄이려면 [절 전]으로 설정하십시오. 단, 제본 모드로 전환하 는 데 시간이 오래 걸립니다.
  - · 전원을 켰을 때의 상태를 [예열 중입니다.]로 설 정한 경우 기다리지 않고 제본 작업을 시작할 수 있습니다.
  - · 쿨링 모드나 절전 모드로의 이행 시간에 따라, 제본 모드에서 쿨링 모드로 전환하는 대신 절전 모드로 전환하여 전력 소비량을 줄일 수 있습니 다. 하지만 쿨링 모드나 절전 모드로의 전환은 사용하지 않도록 설정되어 있습니다.
- 프린터의 [관리자 메뉴] 화면에서 [프린 터] - [완전한 바인더]를 선택합니다.
- 2 전원을 켰을 때의 상태를 설정합니다.

| 완전한 바인더                           | 취소 | 확인 |
|-----------------------------------|----|----|
| 전원이 공급될 때의 떡 제본 피니셔 상태를 지정합니다.    |    |    |
| 절전 예열중입니다.                        |    |    |
| 물 다운 이행 시간<br>5 ▼ ▲<br>(1 - 60 분) |    |    |
| 절전 이행 시간<br>5 ▼ ▲<br>(1 - 60 분)   |    |    |
|                                   |    |    |

- 3 각 모드로의 이행 시간을 설정합니다.
- ▲ [확인]을 터치합니다.

### Perfect Binder 표지설정

표지의 여분을 잘라낼 수 있습니다. 표지를 잘라내려면 표지 절단 위치와 풀 추가 위치 를 설정합니다.

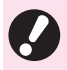

• [완전한 바인더; 표지]에서 설정한 값은 해당 설 정이 변경될 때까지 저장됩니다. 절단 위치와 풀 추가 위치를 시험 인쇄를 통해 확인한 후 조정합 니다.

• 제본 작업을 처리하는 동안 처리 작업의 마무리 가 변경되도록 RISO Console에서 [완전한 바인 더; 표지]을 변경하십시오. 설정을 변경하기 전 작업을 전송한 사용자에게 작업 설정을 확인하 거나 제본 작업이 완료될 때까지 기다리십시오.

[표지 절단]

표지의 긴 면의 절단 위치를 자동으로 설정할지 여부를 설 정합니다. 값: [OFF] / [ON] (공장값 설정 [ON]) [표지 절단 위치조정] 표지의 긴 면의 절단 위치를 설정합니다. 값: -30.0 ~ +30.0 mm (공장값 설정 0.0 mm) [표지 풀 추가 위치조정] 표지의 긴 면의 풀 추가 위치를 설정합니다. 값: -30.0 ~ +30.0 mm (공장값 설정 0.0 mm)

프린터의 [관리자 메뉴] 화면에서 [프린 1 터] - [완전한 바인더; 표지]를 선택합니 다.

**2** [ON]을 터치한 후 [표지 절단 위치조정] 과 [표지 풀 추가 위치조정]을 설정합니 다.

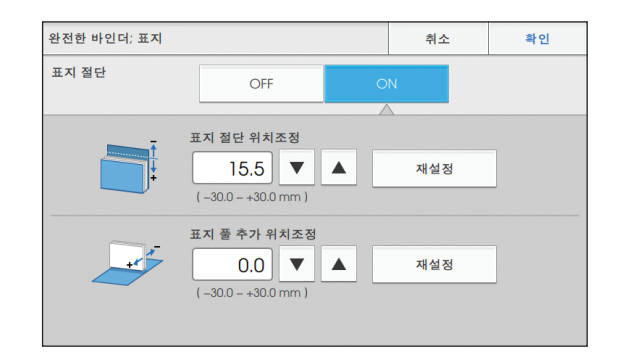

[표지 절단 위치조정]의 경우 [▲]를 터치할 때마다 절단 위치는 0.1 mm씩 표지 등 방향으로 이동하고 절단 영역은 넓어집니다. [▼]를 터치할 때마다 절단 위치는 0.1 mm씩 표지 등 반대 방향으로 이동하고 절단 영역은 좁아집니다.

[표지 풀 추가 위치조정]의 경우 [▲]를 터치할 때마 다 풀 추가 위치는 0.1 mm씩 왼쪽으로 이동합니다. [▼]를 터치할 때마다 풀 추가 위치는 0.1 mm씩 오른 쪽(절단 위치 방향)으로 이동합니다.

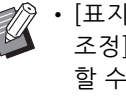

• [표지 절단 위치조정]과 [표지 풀 추가 위치 조정]에 대한 최대 설정(±30 mm)을 구성 할 수 없는 경우가 생길 수 있습니다. 용지 에 따라 최대값이 자동으로 설정됩니다.

### ? [확인]을 터치합니다.

유지 관리

이 절에서는 소모품 교체 방법, 장치 관리 방법, 오류 메시지 해석 방법 및 오류 발생 시 취해야 할 조치에 대해 설명합니다.

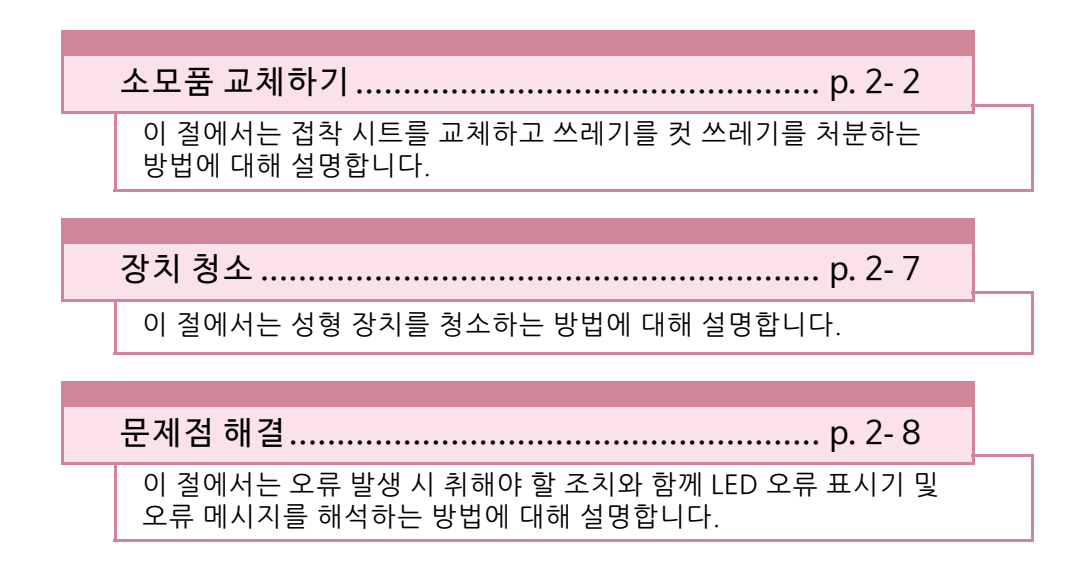

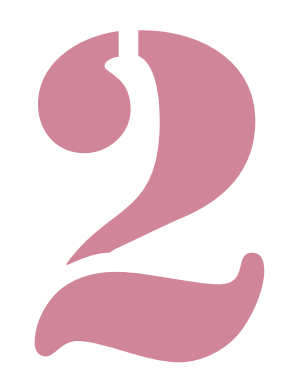

Perfect Binder 사용 설명서

# 소모품 교체하기

Perfect Binder를 편리하게 사용하기 위해서는 매일 의 정비가 중요합니다. 이 항에서는 접착 시트, 보조 필터의 교체 및 컷 쓰레기의 처리 방법에 대해 설명 합니다.

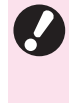

• 이 장치를 풀유닛의 온도가 고온이 되도록 풀을 예열합니다. 몸이 닿으면 화상을 입을 수 있습니 다. 이 장치의 내부 온도가 낮아질 때까지 옆면 커버는 열리지 않습니다. 장치가 식을 때까지 기 다리십시오.

- 남은 풀의 양이 적으면 프린터의 운영 패널에 메 시지가 표시됩니다. 재고량을 확인하십시오.
  - 프린터 유지 보수에 대한 자세한 내용은 ComColor GD 시리즈 프린터 설명서를 참조하 십시오.

# 접착 시트 교체하기

풀이 다 떨어지면 접착 시트를 교체하라는 메시지가 프린터의 운영 패널에 표시되고 제본이 중지됩니다. 접착 시트를 교체하십시오.

#### 옆면 커버를 엽니다. 1

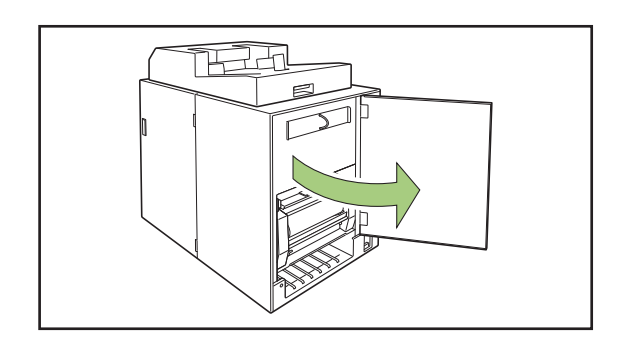

2 모두 사용한 접착 시트 심을 제거합니다.

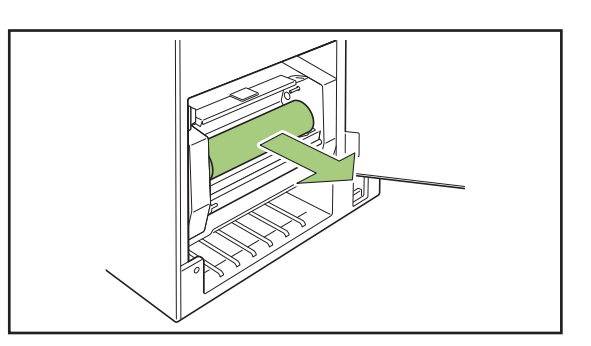

3 모두 사용한 롤 심을 제거합니다.

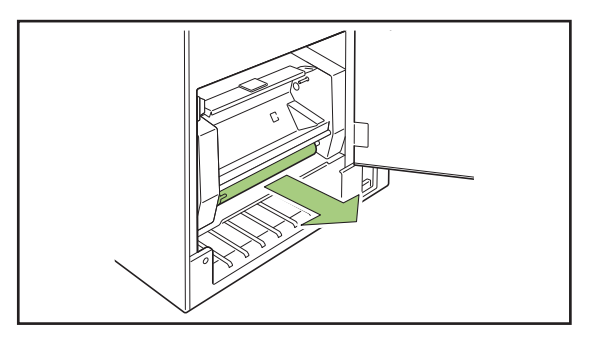

### ▲ 새로운 롤 심을 설치합니다.

Perfect Binder의 돌출부에 심의 홈을 나란히 대고 맞 춥니다.

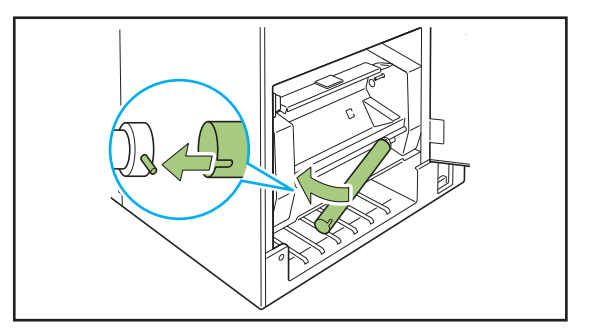

5 B9 레버를 들어올려 접착 시트 커버를 엽니다.

남은 접착 시트를 제거합니다.

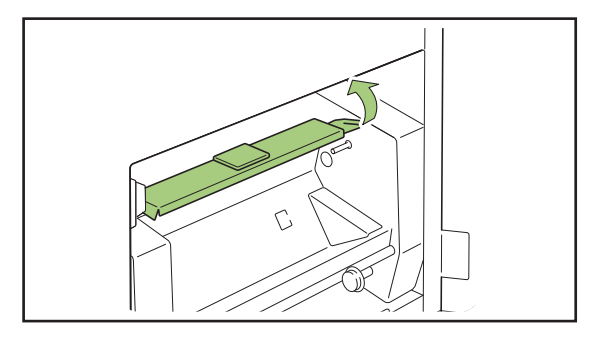

6 새로운 접착 시트를 설치합니다.

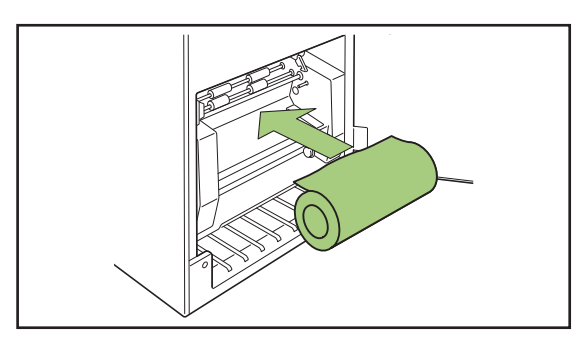

7 접착 시트의 릴리스 라이너를 제거한 후 접착 시트의 끝을 롤러 사이의 틈에 넣습 니다.

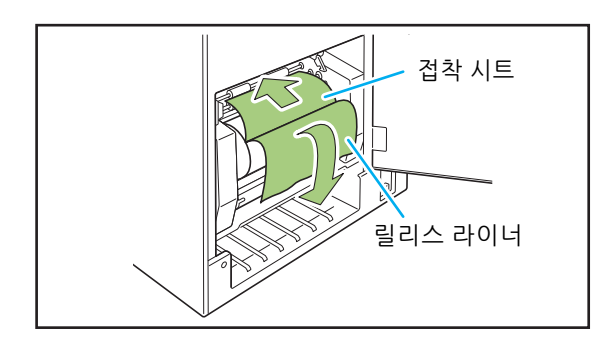

### 8 B10 레버를 눌러 접착 시트 커버를 닫습 니다.

접착 시트가 느슨하면 접착 시트 심을 돌려서 시트를 팽팽하게 합니다.

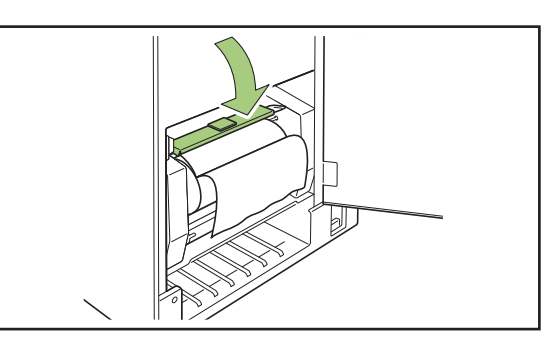

9 롤 심의 양면 테이프를 제거한 후 릴리스 라이너의 끝을 롤 심에 붙입니다.

릴리스 라이너가 느슨하면 롤 심을 화살표 방향으로 돌려서 필름을 팽팽하게 합니다.

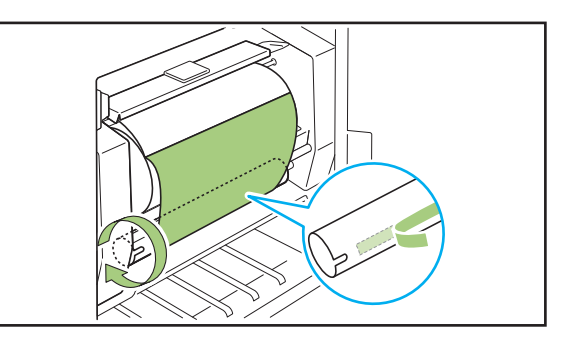

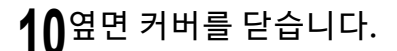

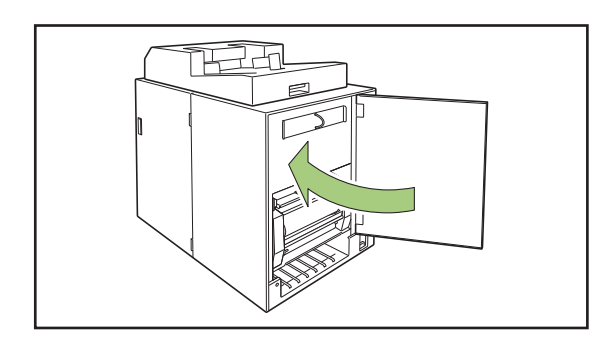

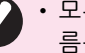

• 모두 사용한 접착 시트, 접착 시트 심 및 롤 심 필 름은 지역 규정에 따라 폐기하십시오.

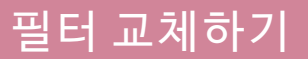

(기본/보조) 필터의 성능이 저하되면 풀을 예열할 때 Perfect Binder에서 풀에 의해 발생되는 냄새가 납 니다. 이 경우 필터를 교체하십시오.

• 다음 기간 내에 필터를 교체하십시오.

- 보조 필터: 12개의 접착 시트를 사용한 후 또 는 약 1년이 경과한 후(둘 중 먼저 발생하는 것 에 따라 교체)
- 기본 필터: 2개의 접착 시트를 사용한 후
- 필터에 포함된 확인 시트를 이용하면 교체 시기 를 알 수 있습니다. 교체 날짜와 빈도를 기록하 여 필터 교체 시기를 관리하십시오.

┫ 옆면 커버를 엽니다.

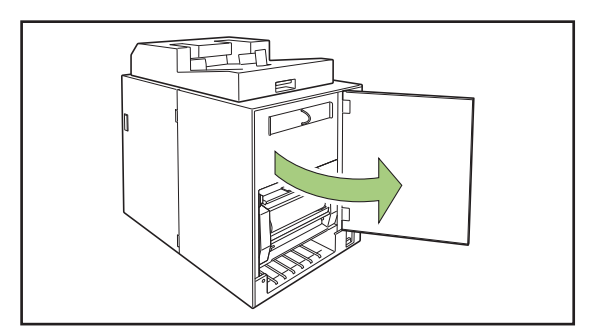

**2** Perfect Binder에서 필터를 제거합니다.

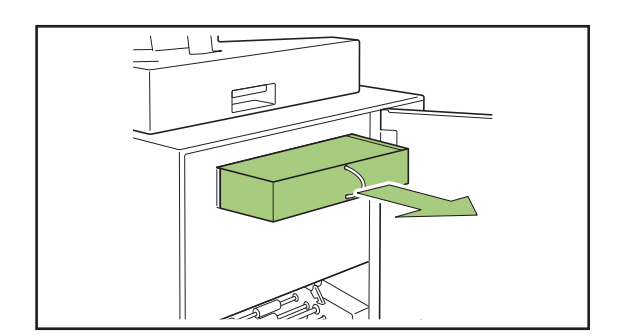

3 보조 필터에서 기본 필터를 제거합니다.

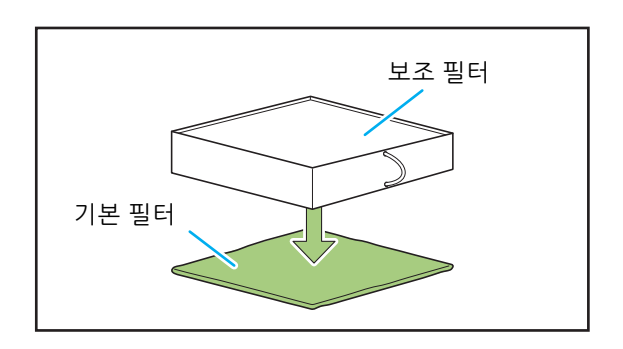

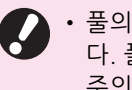

풀의 성분이 사용한 기본 필터에 점착됩니다. 풀의 성분이 손이나 옷에 묻지 않도록 주의하십시오.

▲ 보조 필터에 기본 필터를 설치합니다.

보조 필터의 (네 개) 모서리에 기본 필터를 붙입니다. 기본 필터만 교체하는 경우 새 필터를 기존의 보조 필 터에 설치합니다.

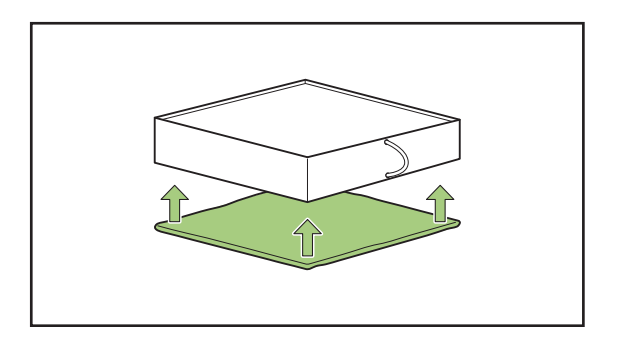

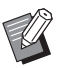

• 교체 시기를 알 수 있도록 확인 시트를 보 조 필터의 전면에 부착하는 것이 좋습니다.

## **5** Perfect Binder에 필터를 설치합니다.

기본 필터가 아래로 향하도록 놓습니다.

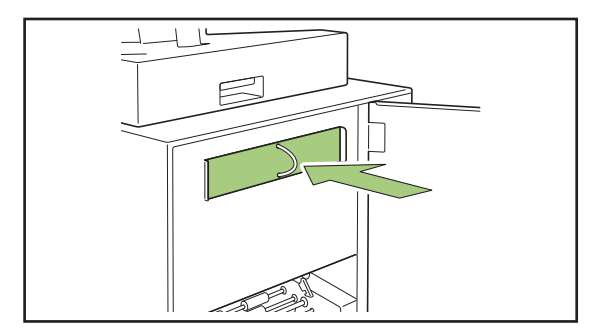

## 6 옆면 커버를 닫습니다.

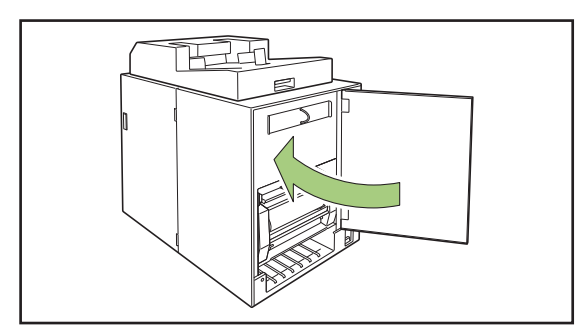

- 모두 사용한 필터는 지역 규정에 따라 폐기하십 시오.
  - 제본 빈도나 사용 환경에 따라 표준 교체 시기 이전이라도 필터가 냄새를 걸러내지 못할 수 있 습니다.
     이러한 경우 예약된 교체 시기까지 아직 멀었더

이러한 경우 예약된 교세 시기까지 아직 될었다 라도 필터를 교체합니다.

### 컷 쓰레기 처리하기

컷 쓰레기(먼지)가 표지 쓰레기통에 가득 차면 컷 쓰 레기를 처리하라는 메시지가 표시되고 제본이 중지 됩니다. 컷 쓰레기를 처리하십시오.

### ┫ 전면 커버를 엽니다.

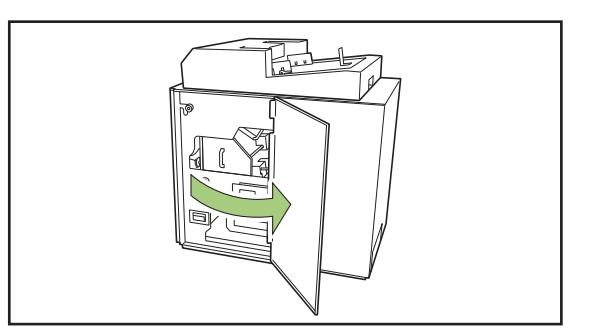

**2** 앞쪽으로 표지 쓰레기통을 당겨서 꺼냅 니다.

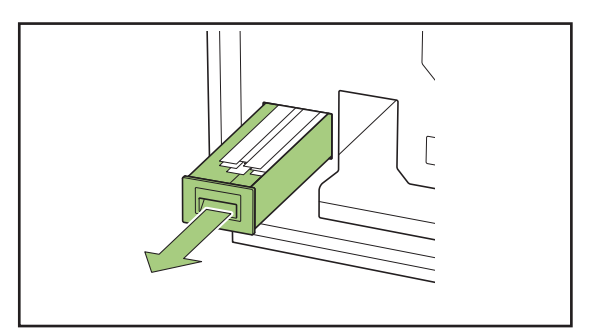

### 3 컷 쓰레기를 모두 처리합니다.

표지 쓰레기통에 컷 쓰레기가 남아 있지 않은지 확인 합니다.

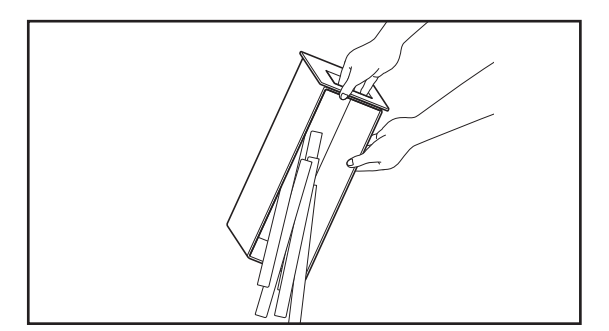

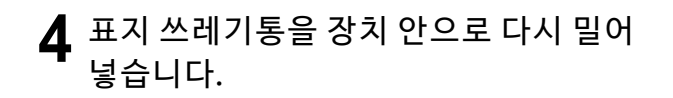

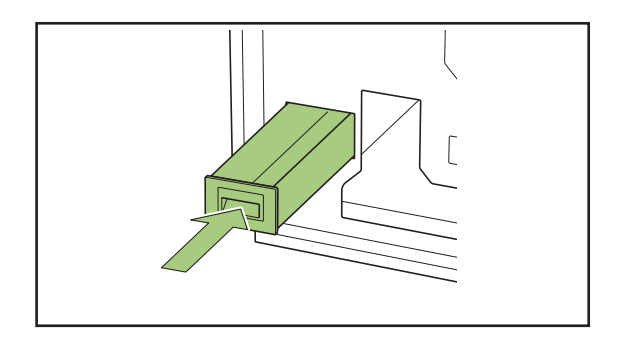

# **5** 전면 커버를 닫습니다.

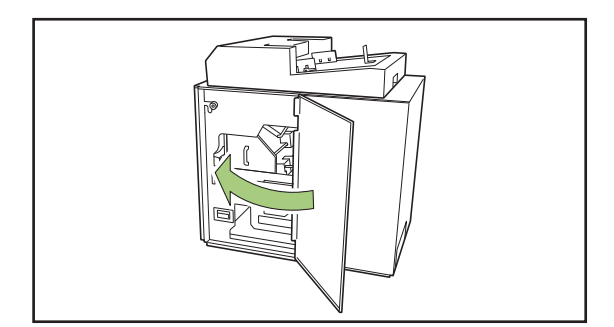

# 장치 청소

Perfect Binder의 성능 유지와 안전한 사용을 위해 유지 관리가 필요합니다. 장치 내부에 있는 성형 장치에 풀이 묻으면 소책자에 얼룩이 생길 수 있습니다. 이 장치의 정기 유지 보수를 수행하는 것이 좋습니다.

# ⚠ 주의

• 장치를 청소할 때에는 전면 커버를 열고 해당 장치의 주 전원 스위치를 끄십시오.

• 기술된 작업 외 다른 작업을 수행하지 마십시오(예: 조정, 수리 등). 조정이나 수리는 해당 판매자 또는 공인 서비스 담당자와 상담하십시오.

#### ■ 성형 장치 청소하기

성형 방향 플레이트와 성형 플레이트의 표면을 중성 세제에 적신 천으로 닦아냅니다.

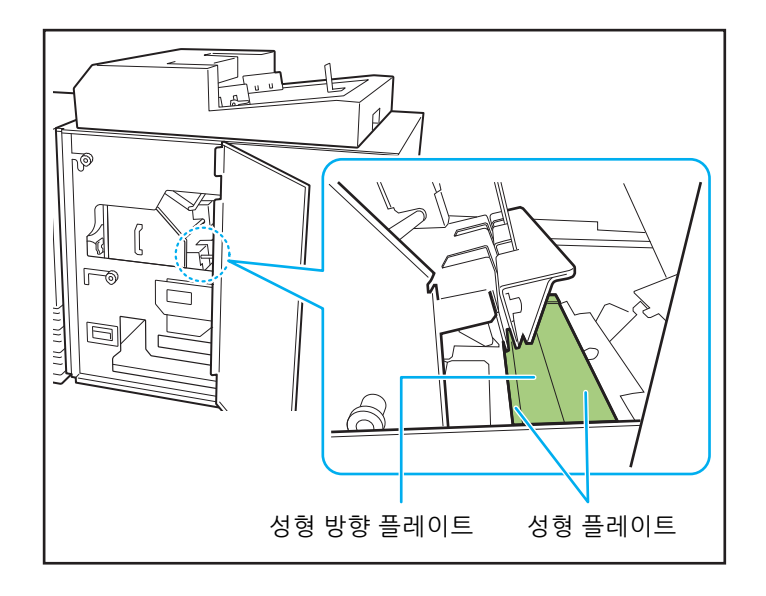

# 문제점 해결

이 장에서는 운영 패널에서 오류 램프가 깜빡이는 이유와 터치 패널에 오류 메시지가 나타나는 이유, 취해야 할 조처에 대해 기술합니다. 메시지가 표시되면 표시된 메시지의 설명에 따라 문제를 해결하십시오.

#### 프린터 운영 패널의 에러 램프

오류가 발생하면 에러 램프이 빨간색으로 깜박입니다.

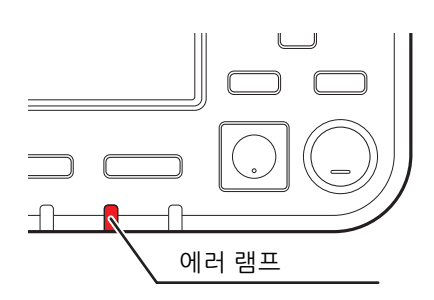

#### 프린터 터치 패널의 오류 메시지

문제에 대한 설명과 문제를 해결하기 위한 지시 사항이 아래와 같이 표시됩니다.

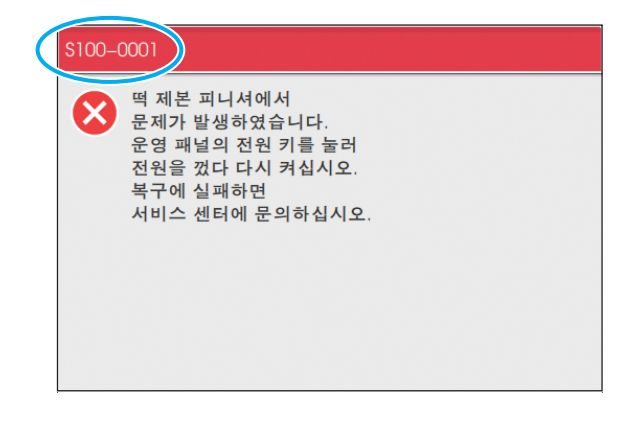

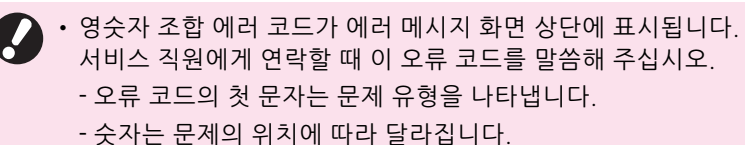

2

#### 메시지의 예

다음은 메시지의 예입니다. 문제를 해결하려면 표시된 메시지의 지시 사항을 따르십시오.

일부 메시지 화면에는 [취소] 및 [계속]이 표시될 수 있습니다. 현재 작업을 중지하려면 [취소]를 터치합니다. 현재 작업을 재개하려면 [계속]을 터치합니다.

<\$000-0000> 서비스 요청 이 오류 메시지는 서비스 담당자의 검사나 수리가 필요한 경우에 표시됩니다.

| 메시지                                                                                            | 수행할 조치                                                                                                    |
|------------------------------------------------------------------------------------------------|----------------------------------------------------------------------------------------------------|
| 떡 제본 피니셔에서 문제가 발생하였습니다.<br>운영 패널의 전원 키를 눌러 전원을 껐다 다<br>시 켜십시오.<br>복구에 실패하면 서비스 센터에 문의하십시<br>오. | Perfect Binder에 오류가 발생했습니다.<br>(1) 운영 패널의 [전원] 키를 눌러 전원을 껐다가 다시 켜십시<br>오.<br>(2) 시스템이 복구되지 않으면 판매자 또는 공인 서비스 담당<br>자와 상담하십시오. 이 때 터치 패널에 표시된 오류 코드를<br>말씀하십시오. |

<U000-0000> 유닛 오류 이 오류 메시지는 서비스 담당자의 수리가 필요한 경우에 표시됩니다.

| 메시지                                                                                           | 수행할 조치                                                                                                    |
|-----------------------------------------------------------------------------------------------|----------------------------------------------------------------------------------------------------|
| 떡 제본 피니셔에서 문제가 발생하였습니다.<br>재설정 키를 누르거나 운영 패널의 전원을<br>다시 켜십시오.<br>복구에 실패하면 서비스 센터에 문의하십시<br>오. | Perfect Binder에 오류가 발생했습니다.<br>(1) 운영 패널의 [재설정] 키를 누르십시오.<br>(2) 시스템이 복구되지 않으면 운영 패널의 [전원] 키를 눌러<br>전원을 껐다가 다시 켜십시오.<br>위의 두 가지 복구 작업을 통해서도 오류가 해결되지 않으면<br>판매자 또는 공인 서비스 담당자와 상담하십시오. 이 때 터치<br>패널에 표시된 오류 코드를 말씀하십시오. |

<X000-0000> 용지 걸림 이 오류 메시지는 용지 걸림 발생 시 표시됩니다.

| 메시지                                              | 수행할 조치                                                                                                    |
|--------------------------------------------------|----------------------------------------------------------------------------------------------------|
| 버튼은 용지 걸림 위치를 나타냅니다. 해결<br>방법을 표시하려면 버튼을 터치하십시오. | 프린터나 Perfect Binder의 내부에 용지가 걸렸거나 용지 또<br>는 여러 매의 용지가 급지되지 않습니다. 용지가 걸린 위치를<br>표시하는 버튼을 터치하여 걸린 용지를 제거하는 방법을 표시<br>하고 터치 패널에 표시된 절차에 따라 용지를 제거하십시오.<br>자세한 내용은 "용지 걸림" (p. 2-13)를 참조하십시오. |

<Y000-0000> 소모품 오류

이 오류 메시지는 정기적인 교체가 필요한 소모품이나 부품을 교체해야 할 시기에 표시됩니다.

| 메시지                                                                         | 수행할 조치                                                                                                    |
|-----------------------------------------------------------------------------|----------------------------------------------------------------------------------------------------|
| 떡 제본 피니셔의 접착 시트가 없습니다.<br>접착 시트를 보충해 주십시오.                                  | Perfect Binder의 접착 시트에 풀이 없습니다. 접착 시트를 교<br>체하십시오. 접착 시트를 교체하는 방법에 대한 자세한 내용<br>은 "접착 시트 교체하기" (p. 2-2)를 참조하십시오. |
| 떡 제본 피니셔의 컷 쓰레기 (쓰레기)이 가득<br>합니다.<br>떡 제본 피니셔의 전면 커버를 열고 컷 쓰레<br>기를 제거하십시오. | 떡 제본 피니셔의 표지 쓰레기통에 있는 컷 쓰레기를 모두 제<br>거하십시오.<br>자세한 내용은 "컷 쓰레기 처리하기" (p. 2-5)를 참조하십시오.                            |

<Z00-0000> 설정 오류 점검

이 오류 메시지는 커버가 완전히 닫히지 않은 경우에 표시됩니다.

| 메시지                           | 수행할 조치                                                            |
|-------------------------------|-------------------------------------------------------------------|
| 떡 제본 피니셔의 전면 커버를 닫으십시오.       | Perfect Binder의 전면 커버 (또는 옆면 커버)가 완전히 닫히<br>지 않았습니다. 커버를 꽉 닫으십시오. |
| 떡 제본 피니셔의 표지 삽입기를 세트하십시<br>오. | Perfect Binder의 표지 인서터가 제대로 설정되지 않았습니다.<br>표지 인서터를 올바로 설정합니다.     |

〈W000-0000〉 경고

이 경고 메시지는 용지가 없거나, 출력 용지함이 가득 찼거나, 주변 기기가 연결되지 않았거나 기타 다른 문제가 있는 경우에 표시됩니다.

| 메시지                                                                                            | 수행할 조치                                                                                                    |
|------------------------------------------------------------------------------------------------|----------------------------------------------------------------------------------------------------|
| 작업 이름:<br>떡 제본 피니셔를 사용할 수 없어서 인쇄할<br>수 없습니다. 떡 제본 피니셔를 사용하지 않<br>는 인쇄는 가능합니다.<br>(작업을 삭제했습니다.) | Perfect Binder의 전원을 껐다가 다시 켜십시오.<br>Perfect Binder의 전원을 켜는 순서가 있습니다.<br>전원 켜기에 대한 자세한 내용은 "전원 공급 장치" (p. 21)를<br>참조하십시오.<br>위의 복구 작업을 통해서도 오류가 해결되지 않으면 판매자<br>또는 공인 서비스 담당자와 상담하십시오. 제본 이외의 다른<br>인쇄 기능을 계속하여 사용하려면 [닫기]를 터치하십시오. |
| 떡 제본 피니셔의 표지에 적합한 크기의 용<br>지를 아래 트레이에 넣으십시오.<br>트레이:<br>크기:                                    | 표지에 적합한 용지가 트레이에 없습니다. 그렇지 않으면, 다<br>른 크기의 용지를 넣은 것입니다. 지정된 트레이에 올바른 종<br>류의 용지를 넣으십시오.                                                                                                    |
| 이 표지 용지는 떡 제본할 수 없습니다. 적합<br>한 크기의 용지를 아래 트레이에 넣으십시오.<br>트레이:<br>크기:                           | -                                                                                                    |

| 메시지                                                                                | 수행할 조치                                                                                                    |
|------------------------------------------------------------------------------------|----------------------------------------------------------------------------------------------------|
| 떡 제본 피니셔의 본문과 표지의 길이가 일<br>치하지 않기 때문에 제본 할 수 없습니다.<br>설정을 확인하십시오.<br>(작업을 삭제했습니다.) | 본문 페이지 및 표지에 대한 용지 크기의 조합은 원본 크기의<br>다른 용지 크기가 급지 트레이에 들어 있기 때문에 올바르지<br>않습니다.<br>본문 페이지의 크기와 같은 표지 용지를 넣으십시오.                                                                             |
| 떡 제본 피니셔에서 본문의 두께 이상을 감<br>지했기 때문에 제본 할 수 없습니다.<br>설정을 확인하십시오.<br>(작업을 삭제했습니다.)    | 원본 데이터가 전송된 상태에서 페이지 수가 너무 적고 표지<br>등의 너비가 표지를 제본할 수 있을 정도로 충분하지 않습니<br>다. 그렇지 않으면, 표지까지 제본하기에 본문 페이지가 너무<br>두꺼운 것입니다. 원본 데이터를 확인하십시오.<br>사용 가능한 너비에 대한 자세한 내용은 "사양" (p. 3-2)을 참<br>조하십시오. |
| 떡 제본 피니셔의 본문에 적합한 크기의 용<br>지를 아래 트레이에 넣으십시오.<br>트레이:<br>크기:                        | 본문 페이지의 트레이에 용지가 없습니다. 그렇지 않으면, 다<br>른 크기의 용지를 넣은 것입니다. 지정된 트레이에 올바른 종<br>류의 용지를 넣으십시오.                                                                                                    |
| 일부 피니셔가 꺼졌습니다.<br>피니셔를 사용하려면 피니셔의 전원을 켜고,<br>운영 패널에 있는 전원 키로 전원을 켜십시<br>오.         | Perfect Binder의 전원이 끄기 있습니다. Perfect Binder의 전<br>원을 켭니다.<br>Perfect Binder의 전원을 켜는 순서가 있습니다. 전원 켜기에<br>대한 자세한 내용은 "전원 공급 장치" (p. 21)를 참조하십시오.                                             |
| 떡 제본 피니셔가 스택가능한 본문 용량을<br>초과했습니다. 설정을 확인하십시오.<br>(작업을 삭제했습니다.)                     | 원본 데이터가 최대 스택 용량을 초과했습니다.<br>(1) [닫기]를 터치합니다.<br>(2) 데이터를 편집한 후 다시 전송하십시오.<br>제본 용량에 대한 자세한 정보(두께)는 "사용 가능한 용지"<br>(p. 12)를 참조하십시오.                                                        |
| 페이지가 중복 될 수 있습니다.<br>계속하려면 제본 종료 후 페이지가 맞는지<br>확인하십시오.                             | 용지가 본문 스택부에 걸렸습니다. 걸린 용지를 제거한 후 [취<br>소]나 [계속]을 터치하십시오. 인쇄가 계속되면 소책자가 제<br>대로 제본되었는지 확인하십시오.                                                                                               |
| 떡 제본 피니셔에서 실행할 수없는 표지 폭<br>을 발견했습니다.<br>설정을 확인하십시오.<br>(작업을 삭제했습니다.)               | 현재의 표지 크기(너비)로 소책자를 제본할 수 없습니다.<br>[닫기]를 터치한 후 사용 가능한 표지 크기로 원본 데이터를<br>전송하십시오. 표지와 본문 페이지의 올바른 조합에 대한 자<br>세한 내용은 "사용 가능한 용지" (p. 12)를 참조하십시오.                                            |
| 떡 제본 피니셔에서 실행할 수없는 본문 폭<br>을 발견했습니다.<br>설정을 확인하십시오.<br>(작업을 삭제했습니다.)               | 현재의 본문 페이지 크기(너비)로 소책자를 제본할 수 없습니<br>다. [닫기]를 터치한 후 사용 가능한 본문 페이지 크기와 함께<br>원본 데이터를 전송하십시오. 표지와 본문 페이지의 올바른<br>조합에 대한 자세한 내용은 "사용 가능한 용지" (p. 12)를 참<br>조하십시오.                             |
| 떡 제본 피니셔의 배출 트레이가 가득 찼습<br>니다.<br>책자를 제거하십시오.<br>출력 버튼을 누르면 책자를 배출합니다.             | Perfect Binder의 출력 용지함으로 배출된 책자가 최대 스택<br>용량을 초과했습니다.<br>책자를 제거하고 배출 버튼을 누르십시오.                                                                                                    |
|                                                                                    | <ul> <li>· 장치 안에 책자가 남아 있을 수도 있습니다. 책자가 더<br/>이상 배출되지 않을 때까지 배출 버튼을 누르십시오.</li> </ul>                                                                                                    |

#### <u>2 장 유지 관리</u>

<1000-0000> 정보 이 메시지는 유닛 유지 관리가 필요한 경우에 표시됩니다.

| 메시지                                                                 | 수행할 조치                                                                                                    |
|---------------------------------------------------------------------|----------------------------------------------------------------------------------------------------|
| 떡 제본 피니셔의 접착 시트를 교체해야 합<br>니다.<br>서비스 센터에 문의하여 새로운 접착 시트를<br>준비하십시오 | 남은 접착 시트의 양이 적습니다. 접착 시트 용량을 확인하십<br>시오.<br>필요한 경우에는 주문하십시오.                                                |
|                                                                     | <ul> <li>이 메시지는 제본이 즉시 중단됨을 의미하지는 않습니</li> <li>다. 사용 조건에 따라 판매자 또는 공인 서비스 담당자</li> <li>와 상담하십시오.</li> </ul> |

#### 용지 걸림

Perfect binder에 용지 걸림이 발생할 경우 인쇄가 정지되고 운영 패널의 오류 램프가 빨간색으로 반짝이며 터 치 패널에 용지 걸림 위치가 나타납니다. 터치 패널에 표시된 절차에 따라 걸린 용지를 제거하고 인쇄 작업을 재개하십시오.

# \land 주의

걸린 용지 제거 등 시스템 안으로 손을 넣을 때 돌출된 부품 및 금속 단자에 긁히지 않게 주의하십시오 . 그렇지 않으면 상해를 입을 수도 있습니다 .

8시 걸림 위치를 보여주는 영숫자 조합 버튼을 터치하면 용시 걸림을 제거하는 방법을 표시합니다.

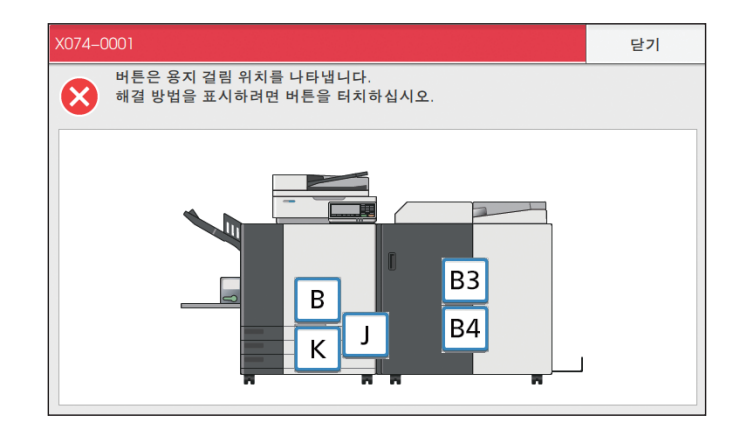

2 터치 패널 상에 표시된 절차를 따라 용지를 제거하십시오.

이전 또는 다음 페이지를 표시하려면 [뒤로] 또는 [다음]을 터치하십시오. (다음 스크린 샷은 용지가 걸렸을 때 나타나는 디스플레이의 예입니다.)

| B3                                                    | 닫기   | В3                                                 | 닫기 |
|-------------------------------------------------------|------|----------------------------------------------------|----|
|                                                       |      |                                                    |    |
| ┃ 진연 커버플 여십시오. 2 물리는 동안 경편<br>용지를 제거하십시오.<br>● 뒤로 1/2 | 다음 🕨 | <ul> <li>3 전면 카바를 담기.</li> <li>▲ 뒤로 2/2</li> </ul> | 다음 |

### 3 [닫기]를 터치합니다.

디스플레이는 1단계 화면으로 되돌아갑니다. 용지를 제거한 위치를 보여주는 버튼이 사라졌는지 확인하십시오. 걸린 용지를 모두 제거하고 커버를 닫으면 오류 화면이 닫히고 이전 화면이 표시됩니다.

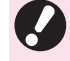

• 알파벳 버튼이 화면에 표시되면 용지가 아직 표시된 위치에 남아 있는 것입니다. 걸린 용지를 제거하기 위해 1 단 계부터 3 단계까지 반복하십시오.

## 걸린 용지를 제거할 때의 주의사항

- 걸린 용지를 천천히 주의하여 제거합니다. 용지 일부가 Perfect Binder에 남아있지 않도록 주의하십시오.
- 유닛에서 용지를 제거할 때에 유닛 내에 출력 방향으로 한번에 조금씩 용지를 굴린 다음 몸 쪽으로 용지를 빼 내 제거하십시오.

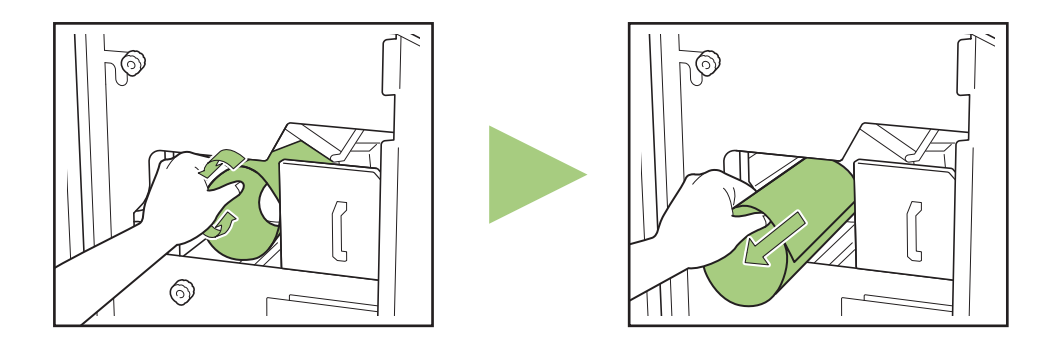

 · 인쇄 중에는 용지가 프린터를 통해 고속으로 전송됩니다. 따라서 여러 용지를 인쇄하는 중에 용지 걸림이 발 생하면 용지 걸림을 유발한 용지뿐 아니라 다른 용지들도 전송 경로에 남아있을 수 있습니다. 걸린 용지를 제 거하기 위해 내부 다이얼을 사용할 경우 처음 용지를 제거한 후에 다이얼을 4,5회 정도 돌려 다른 용지가 남 아 있는지 확인합니다.

#### 기타 문제

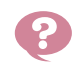

# Perfect Binder가 전혀 작동하지 않습니다.

- 프린터와 Perfect Binder의 주 전원이 켜져 있는지 확 인하십시오.
- 프린터와 Perfect Binder의 전원 플러그가 전기 콘센 트에 제대로 꽃혀 있는지 확인하십시오.
- 전원 코드가 프린터와 Perfect Binder에 단단히 연결 되어 있는지 확인하십시오.
- 전력 차단기가 작동되고 있지 않는지 확인하십시오.
- 프린터와 Perfect Binder의 전원을 껐다가 다시 켜십 시오.

Perfect Binder가 복구되지 않으면 판매자 또는 공인 서비스 담당자와 상담하십시오.

#### Perfect Binder의 설정 버튼이 프린터의 터치 패널에 표시되지 않습니다.

• Perfect Binder의 주 전원이 켜져 있는지 확인하십시 오.

· 제본 작업을 전송한 이후로 제본을 시작 하는 데에 시간이 오래 걸립니다.

 풀과 풀 탱크의 온도가 적합하지 않으면 적합한 온도 가 될 때까지 히터가 풀을 예열한 후 제본이 시작됩 니다. 보다 빨리 제본을 시작하려면 풀을 적합한 온 도로 예열하십시오. 접착 유닛의 풀 온도를 확인하는 방법에 대한 자세한 내용은 "풀유닛 온도확인" (p. 1-9)를 참조하십시오.

소책자 제본이 제대로 되지 않았고 표지 등이 구부러졌거나, 완성된 책자가 잘 열 리지 않거나, 본문 페이지가 표지 등에서 떨어져 나갑니다.

• 용지 질감을 확인하십시오. 용지 질감이 소책자의 긴 면에 평행하도록 표지에는 가로결 용지를 사용하고 본문 페이지에는 세로결 용지를 사용하십시오. 자세한 내용은 "용지 질감" (p. 14)를 참조하십시오.

#### 표지 길이가 본문보다 짧아서 본문을 표 지로 제본할 수 없습니다.

 본문에 사용된 풀 때문에 본문이 두꺼워져서 본문을 제본하려는 표지 길이가 짧아진 것일 수 있습니다. 제본하려면 [표지 등 너비]에 필요한 길이(부족한 길 이)를 더해서 원본(소책자) 데이터를 다시 제작하십 시오.

• 표지 절단 위치 또는 접착 위치가 적절하지 않을 수 도 있습니다. 표지 절단 위치 또는 접착 위치에 대한 자세한 내용 은 "Perfect Binder 표지설정" (p. 1-12)을 참조하십 시오.

- 소책자의 표지 등 위치가 오른쪽 또는 왼 쪽으로 잘못되었습니다.
- 표지 등 위치가 오른쪽으로 이동한 경우(아래는 왼쪽 제본의 예임):

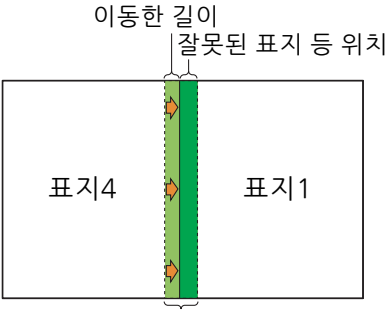

적합한 표지 등 위치

이동한 길이를 [표지 등 너비]에 더해서 원본(소책자) 데이터를 다시 제작하십시오.

• 표지 등 위치가 왼쪽으로 이동한 경우(아래는 왼쪽 제본의 예임):

잘못된 표지 등 위치

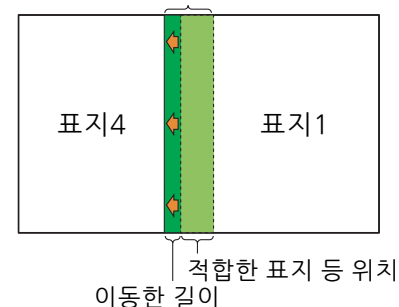

[표지 등 너비]에서 이동한 길이를 빼서 원본(소책자) 데이터를 다시 제작하십시오.

• 제본 방향에 따라 표지 배치가 바뀝니다.

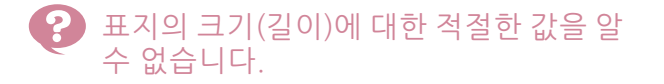

• 표지를 절단할 경우 표지의 최적 길이는 다음과 같습 니다.

표지의 길이에 대하여 풀의 두께를 고려하고, 각 용 지 크기에 대한 최대값을 초과하지 않는 범위 내에서 실제로 산출된 값보다 큰 크기를 지정하십시오.

| 표지(여분<br>을 잘라낸<br>경우) | A5 제본:<br>210 mm × 307 mm - 342 mm<br>B5 제본:<br>257 mm × 374 mm - 409 mm<br>A4 제본:<br>297 mm × 430 mm - 465 mm<br>Letter 제본:<br>279.4 mm × 441.8 mm -<br>476.8 mm |
|-----------------------|----------------------------------------------------------------------------------------------------|
| 표지 등<br>너비            | 1.5 mm - 30 mm                                                                                                    |

 표지 등에 A4 크기 용지에 대한 폭이 1.5 mm인 경우 표지 길이 ≥ 본문 페이지 크기 × 2 + 표지 등 너비. 표지 길이의 최소값은 430 mm 입니다.

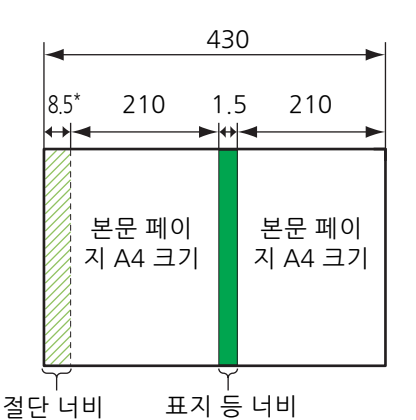

단위: mm

\* 8.5 mm 는 절단 너비의 평균값입니다 . 단 , 제품마 다 약간의 차이가 있습니다 . • 표지 등에 A4 크기 용지에 대한 폭이 1.5 mm 이상인 경우

표지 길이는 표지 등 너비가 1.5 mm이고 추가된 값 이 두께(+α)를 차지할 경우 값의 합이 됩니다.

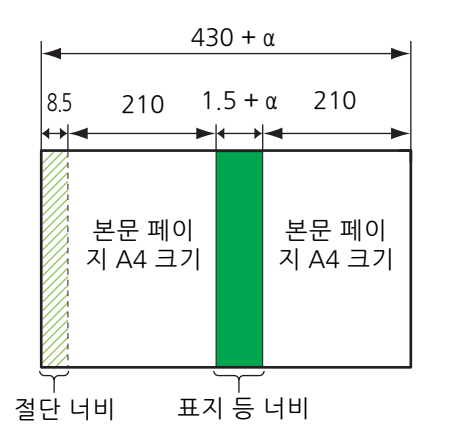

단위: mm

• 표지 여분이 남을 경우 표지의 최대 길이는 다음과 같습니다. 단위: mm

A5 제본: 0.5 × 표지 등 너비 + 383

B5 제본: 0.5 × 표지 등 너비 + 417

A4 제본: 0.5 × 표지 등 너비 + 445

Letter 크기 제본: 0.5 × 표지 등 너비 + 451

- 완성된 책자의 가장자리가 정렬되지 않았 습니다.
  - 표지가 절단되는 위치는 표지 길이(긴 면)에 따라 다 르기 때문에 프린터에서 설정된 표지의 용지의 길이 가 일치하지 않으면 제본 마무리도 경우에 따라 달라 집니다. 표지의 용지 길이가 동일한지 확인하고 한꺼 번에 자르십시오.

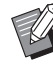

• 프린터 상태 또는 프린터 관련 문제 해결에 대한 자세한 내용은 ComColor GD 시리즈 프린터 설 명서를 참조하십시오.

• 원본 데이터 관련 문제에 대한 자세한 내용은 "애플리케이션 설명서"를 참조하십시오. 이 문서는 소모품에 대한 사양, 색인 및 설명을 제공합니다.

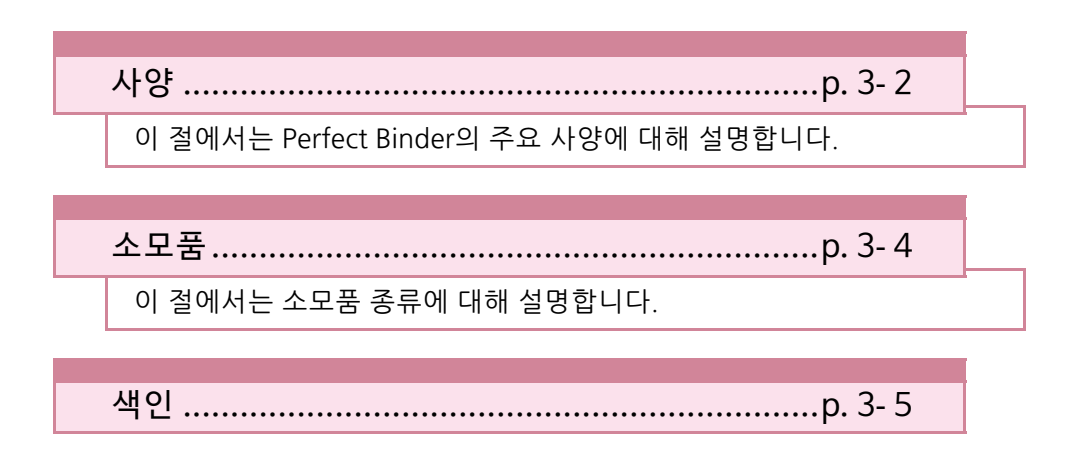

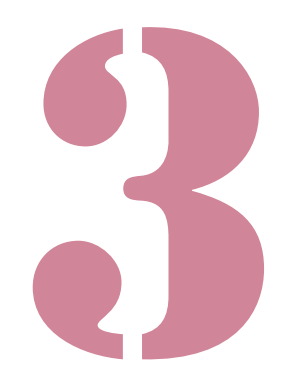

Perfect Binder 사용 설명서

# 사양

### ■ Perfect Binder 사양

### 기본/제본 기능

| 모델                 |        | Perfect Binder G10 (200)                                                                                                    |
|--------------------|--------|----------------------------------------------------------------------------------------------------|
| 유형                 |        | Perfect Binder                                                                                                    |
| 마무리 유형             |        | 등매기                                                                                                    |
| 예열 시간              |        | 13분 이하(실온 23 °C에서)                                                                                                    |
| 게비 소드 1            |        | ComColor GD9630/GD9631 연결 시: 소책자 62부/시간                                                                                                    |
| 세근 속도              |        | ComColor GD7330 연결 시: 소책자 48부/시간                                                                                                    |
|                    |        | 본문 페이지: A4-LEF, JIS-B5-LEF, A5-LEF, Letter-LEF                                                                                                    |
| 용지 크기              |        | 표지 <sup>5</sup> (여분을 잘라낸 경우):<br>A5: 210 mm × 307 mm - 342 mm<br>JIS-B5: 257 mm × 374 mm - 409 mm<br>A4: 297 mm × 430 mm - 465 mm<br>Letter: 279.4 mm × 441.8 mm - 476.8 mm<br>표지(여분을 그대로 둔 경우):<br>A5: 210 mm × 298.5 mm - 398 mm<br>JIS-B5: 257 mm × 365.5 mm - 432 mm<br>A4: 297 mm × 421.5 mm - 460 mm<br>Letter: 279.4 mm × 433.3 mm - 466 mm |
|                    | 표준 트레이 | 본문 페이지: 일반 용지, 재활용지<br>52 g/m <sup>2</sup> - 128 g/m <sup>2</sup> (A5-LEF의 경우, 64 g/m <sup>2</sup> - 128 g/m <sup>2</sup> )                                                                                                    |
|                    |        | 표지 <sup>6</sup> : 일반 용지, 재활용지<br>80 g/m <sup>2</sup> - 210 g/m <sup>2</sup>                                                                                                    |
| 요지 모게              | 급지 트레이 | 본문 페이지: 일반 용지, 재활용지<br>52 g/m <sup>2</sup> - 104 g/m <sup>2</sup> (A5-LEF와 함께 사용 불가)                                                                                                    |
| 등시 구계              |        | 표지 <sup>6</sup> : 일반 용지, 재활용지<br>80 g/m <sup>2</sup> - 104 g/m <sup>2</sup>                                                                                                    |
|                    | 본문 스택부 | 본문 페이지: 일반 용지, 재활용지<br>52 g/m <sup>2</sup> - 128 g/m <sup>2</sup>                                                                                                    |
|                    | 표지 인서터 | 표지 <sup>6</sup> : 일반 용지, 재활용지<br>80 g/m <sup>2</sup> - 210 g/m <sup>2</sup>                                                                                                    |
| 질감 방향              | 표지     | 가로결 용지(짧은 면에 평행)                                                                                                    |
| (용지 질감)            | 본문 페이지 | 세로결 용지(긴 면에 평행)                                                                                                    |
| 사용가능 너비 (제본 매수)    |        | 1.5 mm - 30 mm<br>15 - 500매<br>일반 용지 및 재활용지를 사용할 때(85 g/m <sup>2</sup> ), 15 - 300매<br>용지 매수는 제본 용지 유형에 따라 달라집니다.                                                                                                    |
| 제본면                |        | 긴 면만                                                                                                    |
| 출력 용량 <sup>2</sup> |        | 30부(한 부당 최대 50매)                                                                                                    |
| 핀스 여배 <sup>3</sup> |        | 본문 페이지: 최소 5 mm                                                                                                    |
|                    |        | 표지: 표지 등의 전체 후면, 표지2와 표지3에서 최소 5 mm                                                                                                    |
| 전원                 |        | Perfect Binder G10 (200) AC 220-240 V 6.0 A 50-60 Hz                                                                                                    |

| 소비 전력                | 최대1,500 W                                                                                                    |
|----------------------|----------------------------------------------------------------------------------------------------|
|                      | 대기: 0.5 W 이하(AC 전력 차단)                                                                                                    |
| 작동시 소음 <sup>4</sup>  | 70 dB(A) 이하(제본중)                                                                                                    |
| 운영 환경                | 온도: 15 °C - 30 °C<br>습도: 40% - 70% RH (비응축)                                                                                                    |
| 치수 (W × D × H)       | 1,290 mm × 675 mm × 1,125 mm                                                                                                    |
| 무게                   | 약 220 kg                                                                                                    |
| 안전 정보                | IEC60950-1 호환됨, 실내용, 오염도 2 단계 <sup>*</sup> , 고도 2,000 m 이하의 장소에 설<br>치할 것<br>* 이물질 및 공기 중 먼지로 인한 사용환경의 오염도를 나타냅니다. "2"등급은<br>일반적인 실내 환경에 해당됩니다. |
| 프린터 필요 공간(W × D × H) | 2,755 mm × 1,240 mm × 1,160 mm                                                                                                    |

- 1 시간당 속도는 예를 들어 용지 종류 IJ 용지, 농도 표준, 해상도 300 dpi로 구성할 경우 완성하려는 5번째 ~ 10번째 책자에 필요한 시간에 따라 달라집니다.
- 2 일반 용지와 재생 용지를 사용할 경우(85 g/m<sup>2</sup>)
- 3 본문 페이지의 양면 넓이
- •표지의 양면 넓이

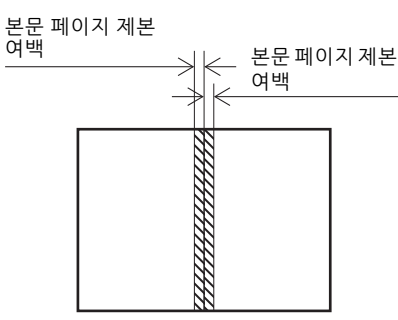

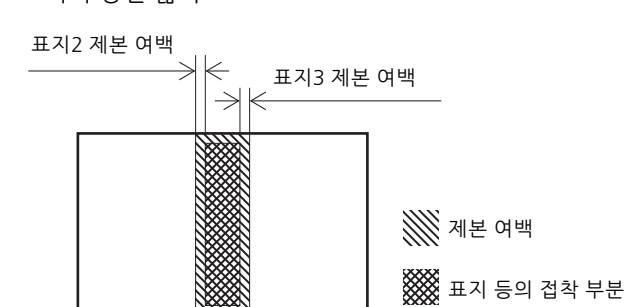

4 프린터에 연결하여 A4-LEF 제본 시 160 ppm

5 표지의 길이는 제본할 본문 페이지의 두께에 따라 달라집니다. 본문 페이지보다 짧은 용지는 사용할 수 없습니다.

6 소책자(표지 등)의 두께가 20 mm 이상인 경우, 105 g/m<sup>2</sup> 이상의 용지를 사용할 것을 권장합니다.

3

RISO KAGAKU CORPORATION에서 제조한 다음과 같은 소모품을 사용하는 것이 좋습니다. 소모품의 사양과 종류는 사전 통보 없이 변경될 수 있습니다. 가격 정보는 판매자 또는 공인 서비스 담당자와 상담하십시오.

# 소모품 종류

| 항목                          | 비고                                                                    |
|-----------------------------|-----------------------------------------------------------------------|
| 접착 시트                       | 약 600개의 소책자 제본 가능(A4 크기, 5 mm 너비)                                     |
| 기본 필터<br>(Primary Filter)   | 접착 시트를 2세트 사용한 후 교체합니다.                                               |
| 보조 필터<br>(Secondary Filter) | 접착 시트를 12세트 사용한 후 또는 약 1년 후에 교체합니다. 이들 중 어느 것이든 먼저<br>적절한 시기에 교체하십시오. |

# 색인

# B

| B10 레바 | 1 |
|--------|---|
|        |   |
| BƏ 데미  |   |

# <u>P</u>

| Perfect Binder 설정   | 1-11 |
|---------------------|------|
| Perfect Binder 표지설정 | 1-12 |

# <u>가</u>

| 가로결 용지    | 14   |
|-----------|------|
| 간지        |      |
| 경고        | 2-10 |
| 관리자 메뉴 설정 |      |
| 급지 경로     | 20   |
| 기본 필터     |      |

# <u>다</u>

| 대기모드19 | 9, 22 |
|--------|-------|
| 떡 제본   | 18    |

# <u>라</u>

| 롤 심     | <br>5 |
|---------|-------|
| 릴리스 라이너 | <br>3 |

# 마

| 메시지의 예 |  | 2-9 |
|--------|--|-----|
|--------|--|-----|

# 바

| 15   |
|------|
| 3-4  |
| , 23 |
| . 23 |
| . 18 |
|      |

# <u>사</u>

| 사용 가능한 용지 | 12 |
|-----------|----|
| 사이드 가이드   |    |
| 상태 확인     |    |
| 서비스 요청    |    |
| 설정 오류 점검  |    |
| 섬유        |    |
| 성형 장치     |    |
| 세로결 용지    |    |
| 소모품       |    |
| 소모품 교체하기  |    |
| 소모품 오류    |    |
| 소모품 종류    |    |

| 소책자 슬롯  | 15   |
|---------|------|
| 소책자의 두께 | 18   |
| 수동 떡 제본 | 1-10 |

# 아

•

| 에러 램프        |        |
|--------------|--------|
| 에드 가이드       |        |
| 요면 커버        |        |
| 예열           |        |
| 예역 모드        | 19 22  |
| 위를 <u></u>   | 2-8    |
| 으르쪼 제보       | 24 25  |
| 외쪼 제보        | 24 25  |
| 요기 거리        | 20 213 |
| 중시 걸림        |        |
| 용지 넣기(수동 제본) |        |
| 위쪽 제본        |        |
| 유닛 오류        | 2-9    |
|              |        |

# <u>자</u>

| 잠금 레버          |      |
|----------------|------|
| 장치 청소          | 2-7  |
| 전면 커버          |      |
| 절전 모드          |      |
| <br>접착 시트      |      |
| 접착 시트 교체하기     |      |
| 접착 시트 커버       |      |
| 정보             | 2-12 |
| 제본 데이터         |      |
| 제본 데이터 프로세스 작성 |      |
| 제본 작업          | 1-8  |
| 제본 프로세스        |      |
| 제한             |      |
| 주 전원 스위치       |      |
| 출력 용지함         |      |
|                |      |

# <u>카</u>

| 컷 쓰레기 | 처리하기 | <br> |     | 2-5 |
|-------|------|------|-----|-----|
| 쿨링 모드 |      | <br> | 19, | 22  |

### 파

-

| 표지 넣기        |        |
|--------------|--------|
| 표지데이터        |        |
| 표지 등         |        |
| 표지 쓰레기통      |        |
| 표지 인서터       | 15, 23 |
| 표지 인서터 오픈 레버 |        |
| 표지 절단        |        |
| 표지 절단 위치조정   |        |
| 표지 크기        |        |
| 표지 풀 추가 위치조정 | 1-12   |
| 표지1          |        |
|              |        |

#### <u>3장 부록</u>

| 표지2      |     |
|----------|-----|
| 표지3      | 18  |
| 표지4      | 18  |
| 풀 히터     | 19  |
| 풀유닛 온도확인 | 1-9 |
| 필터       | 12  |
| 필터 교체하기  | 2-4 |

. . . . . . . . . . . . .

•

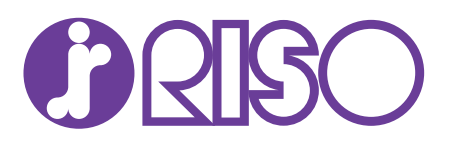